# 如何查詢 人文領域西文期刊文獻

劉雅姿 33662361 ytliu@ntu.edu.tw

## 大綱 ➤ JSTOR ➤ Academic Search Complete—ASC EBSCOhost ➤ 台大圖書館資源探索服務

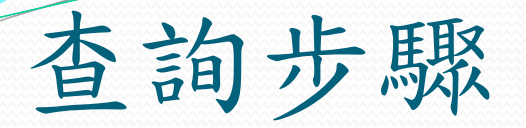

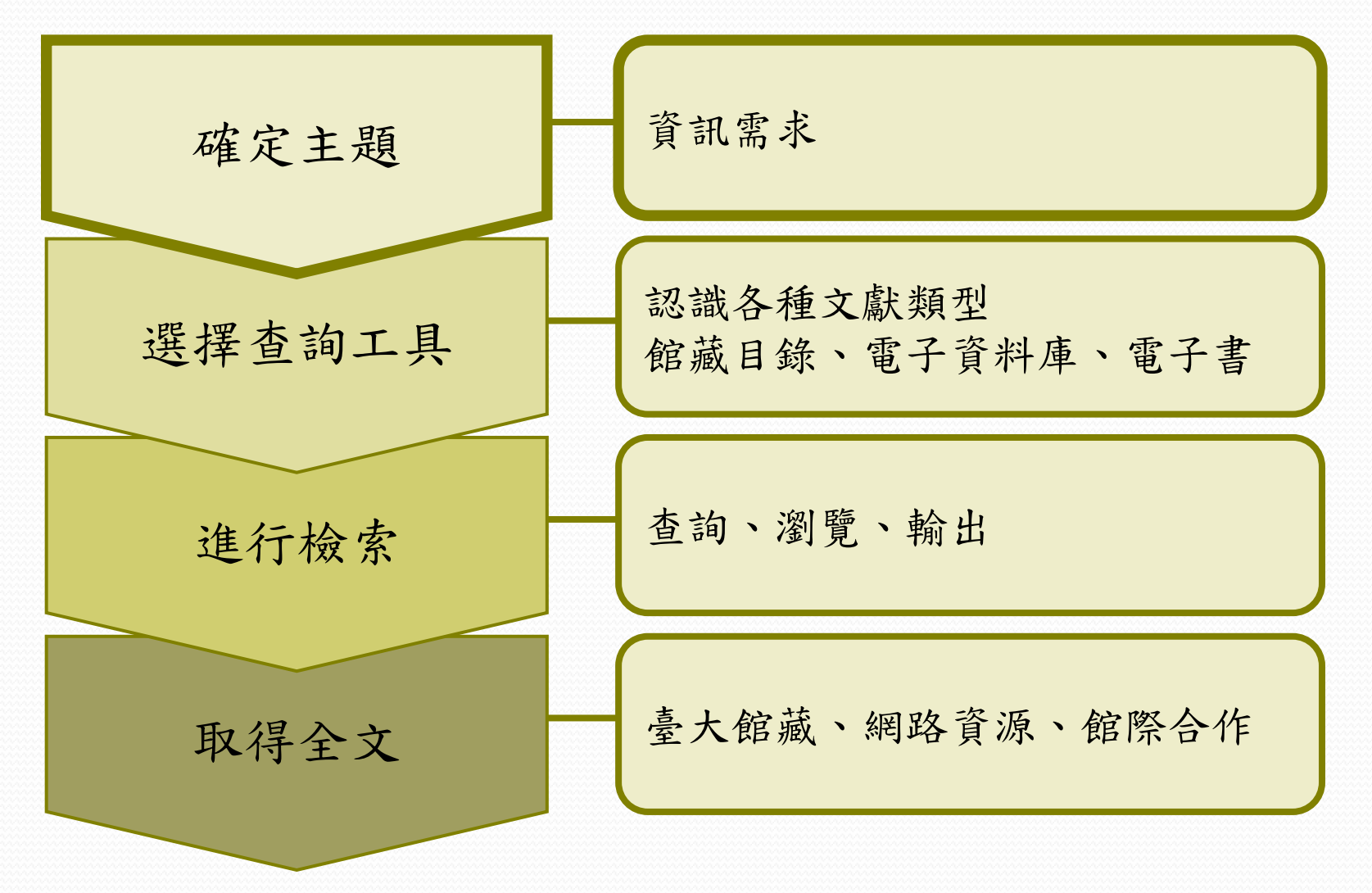

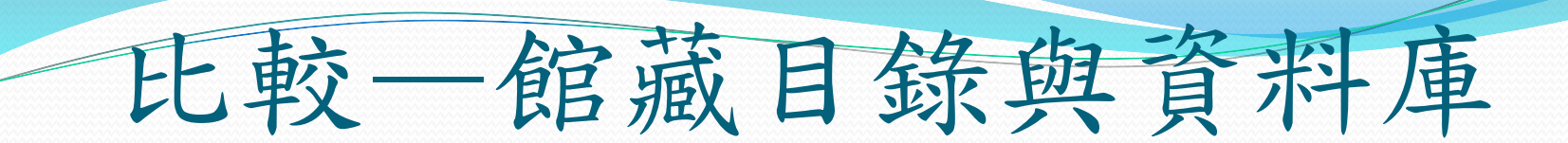

館藏目錄
查詢圖書館內有那些館藏, 這些館藏目前的狀況。
僅能檢索到書名、作者、標題、ISBN等
無法檢索圖書/期刊/報紙裡的每一篇章

### 電子資料庫

可以檢索到圖書/期刊/報紙裡的每一篇章
 可獲得文章的索摘資料,部分可線上提供全文
 查到的資料不限於本館圖書館館藏

# 資料庫選擇一期刊資料

- 中文資料庫
  - 臺灣期刊論文索引系統
  - Airiti Library 華藝線上圖書館
  - 中國期刊全文數據庫[CNKI系列數據庫]
- 西文資料庫
  - JSTOR
  - Academic Search Complete—ASC EBSCOhost

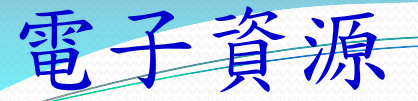

• 限於臺大校園網域內使用(IP為140.112.\*.\*),請勿設代理 伺服器(proxy)。

------

- 欲於校外使用,請設定台大VPN服務,以計中email帳密認證。
- 使用時請務必遵守出版社使用規範及版權聲明,以免觸法, 並影響全校讀者之使用權益。

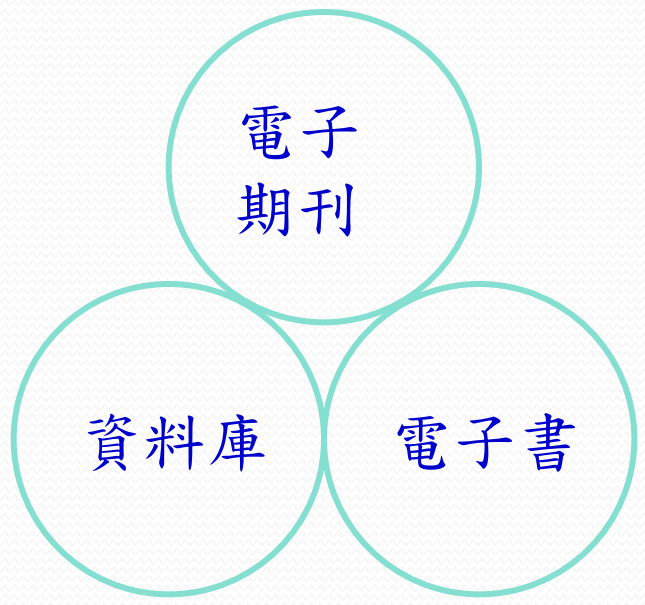

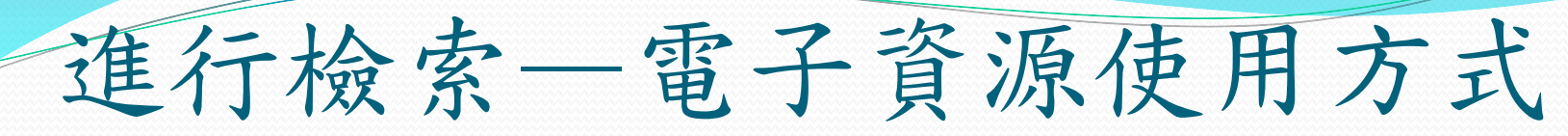

- 臺大校區內使用 IP: 140.112.\*.\*
- 校外連線

VPN連線: <u>https://sslvpn.ntu.edu.tw</u>

• 請尊重智慧財產權,合理使用,切勿大量下載

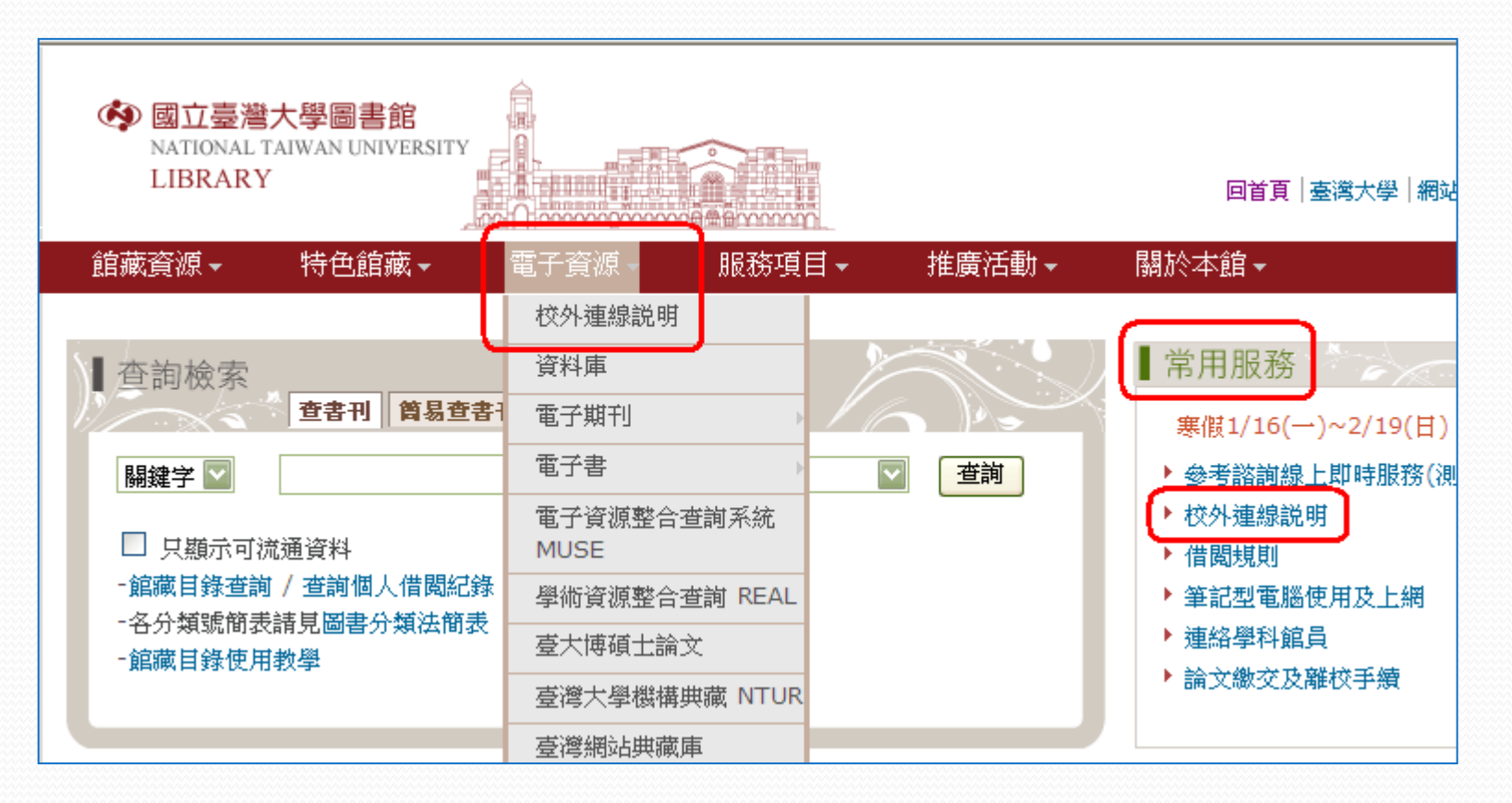

# 校外連線: VPN

- 瀏覽器網址列輸入: <u>https://sslvpn.ntu.edu.tw</u>
- 身份認證:計中email帳號及密碼
  - 安裝ActiveX控制項

| る は の で の の な の で の な の な の の な の の な の の な の の の の                      |              | 1 Participation         |                                       |
|--------------------------------------------------------------------------|--------------|-------------------------|---------------------------------------|
| <sub>歡迎使用</sub> (Welcome to)<br>台灣大學VPN(NT                               | U VPN)       |                         | です。<br>資源回收筒                          |
| 使用者帳號(NTUCC account)<br>密碼 <mark>(</mark> Password)<br>使用者身份 (User Role) | Users 🖌      | 成功登入後, 螢幕右<br>會出現已連線的小鎖 | 下角<br>日示<br>Adobe Digital<br>Editions |
|                                                                          | 登入 (Sign-In) | i = 😩 🕹 🗸 🔍             | 🗿 🕵 💽 上午 09:15                        |

# **JSTOR**

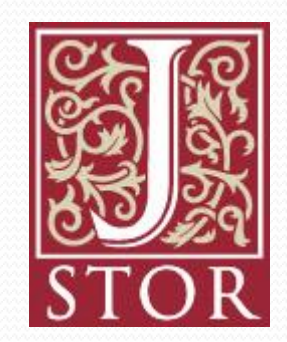

# What is JSTOR ?

- JSTOR -- Journal Storage 過期期刊全文資料庫
- 期刊原始風貌呈現

從期刊封面到末頁完整呈現 提供原始紙本期刊的數位版:PDF格式

• 不缺期的"全文"

提供從創刊號開始的完整卷期

(另有JSTOR Current Scholarship Program (CSP): 自2011年也開始收錄現刊,目前有300多種。)

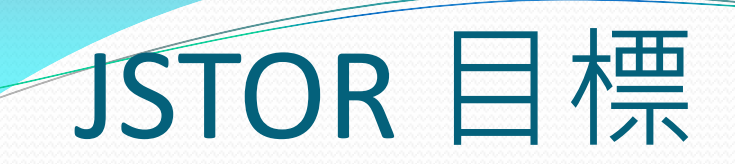

- 💐 完整收錄學術期刊
  - JSTOR從刊物的第一卷第一期製作電子版本,同時包含完整的卷期
  - JSTOR提供與原始期刊相同之期刊頁面,同時提供全文檢索。
- 💐 减少圖書館館藏空間不足的困擾
  - 將紙本式期刊轉換成可節省空間的電子期刊。
  - 減少圖書館長期保存期刊文獻的資本及營運成本。
- 協助研究機構及出版社將出版品轉換成電子檔。
  - 另提供期刊連結功能,協助取得更多全文。

JSTOR選擇期刊的原則

訂購該期刊的圖書館數量
該期刊的影響指數
各學科專家推薦意見
期刊發行的年代長短

| 國立臺灣大學圖書館<br>NATIONAL TAIWAN UNIVERSITY<br>LIBRARY              |                    |
|-----------------------------------------------------------------|--------------------|
| 館藏資源▼  特色館藏▼                                                    | 電子資源→ 服務項目→ 推廣活動→  |
|                                                                 | 校外連線説明             |
| 查詢檢索                                                            | 資料庫                |
| 查書刊 筒易查書                                                        | 電子期刊               |
| 闘鍵字 ☑                                                           | 電子書                |
| □ 只顯示可流通資料                                                      | 電子資源整合查詢系統<br>MUSE |
|                                                                 | 學術資源整合查詢 REAL      |
| - 館藏目錄使用教學                                                      | 臺大博碩士論文            |
|                                                                 | 臺灣大學機構典藏 NTUR      |
| 新刊资料 DSS                                                        | 臺灣網站典藏庫<br>NTUWAS  |
| · 和时良科 N33                                                      | 學術資源網              |
| <ul> <li>本週全部新書目錄</li> <li>音樂/建築/雕塑/書畫</li> </ul>               | 國科會人文處日語研究計 畫 聯盟   |
| <ul> <li>小説/文學/中國文學</li> <li>(力) (力) (力) (力) (力) (力)</li> </ul> | 考古題 羅!             |
| • 在曾科学/教育/法律/經濟<br>RSS説明 >>more                                 | 60 000             |
| ■分館與其它                                                          |                    |
| ▶ 法社分館                                                          | 多種電子書等您來體驗!        |

如何進入

**JSTOR**?

### 資料庫(Databases) | 電子期刊(Ejournal) | 電子書(Ebooks) | 資源探索(DISCOVERY) | 校外連線說|

常用資料庫(Hot) 主題排列(Subject) 類型排列(Type) 題名排列(Title) 語文別排列(Language) 試用資源(Trial) 免費資源(Free) 新增資料庫(New) 熱門點閥(Popular)

#### 請注意

請遵守智財權 在個人合理範圍內使用 校外連線方式: SSL VPN 網址:<u>https://sslvpn.ntu.edu.tw</u> 本校在職教師與學生適用 認證:輸入計中Email帳號及密碼 詳細服務及設定說明

| 【資源<br>stor | 些詢】 資源名稱(D)                                                           | B title)     | •                   |
|-------------|-----------------------------------------------------------------------|--------------|---------------------|
|             |                                                                       |              |                     |
| 共1筆         | 每頁筆數 50 ▼ GO 第 筆                                                      |              |                     |
| 編號<br>No.   | 題名<br>Title                                                           | 收錄年代<br>Year | 其它註記<br>Notes       |
| 1           | JSTOR<br>過期期刊全文資料庫。收錄人文社會科學、語文、法<br>律、心理學、公共行政、國家歷史、生物、健康與一<br>般科學期刊。 |              | NTU+VPN<br>FeedDack |
|             | 本館目前已訂購JSTOR期刊清單,請從圖書館首頁之<br>「電子期刊」介面查詢每本電子期刊可使用之全文年<br>代及注意事項。       |              |                     |

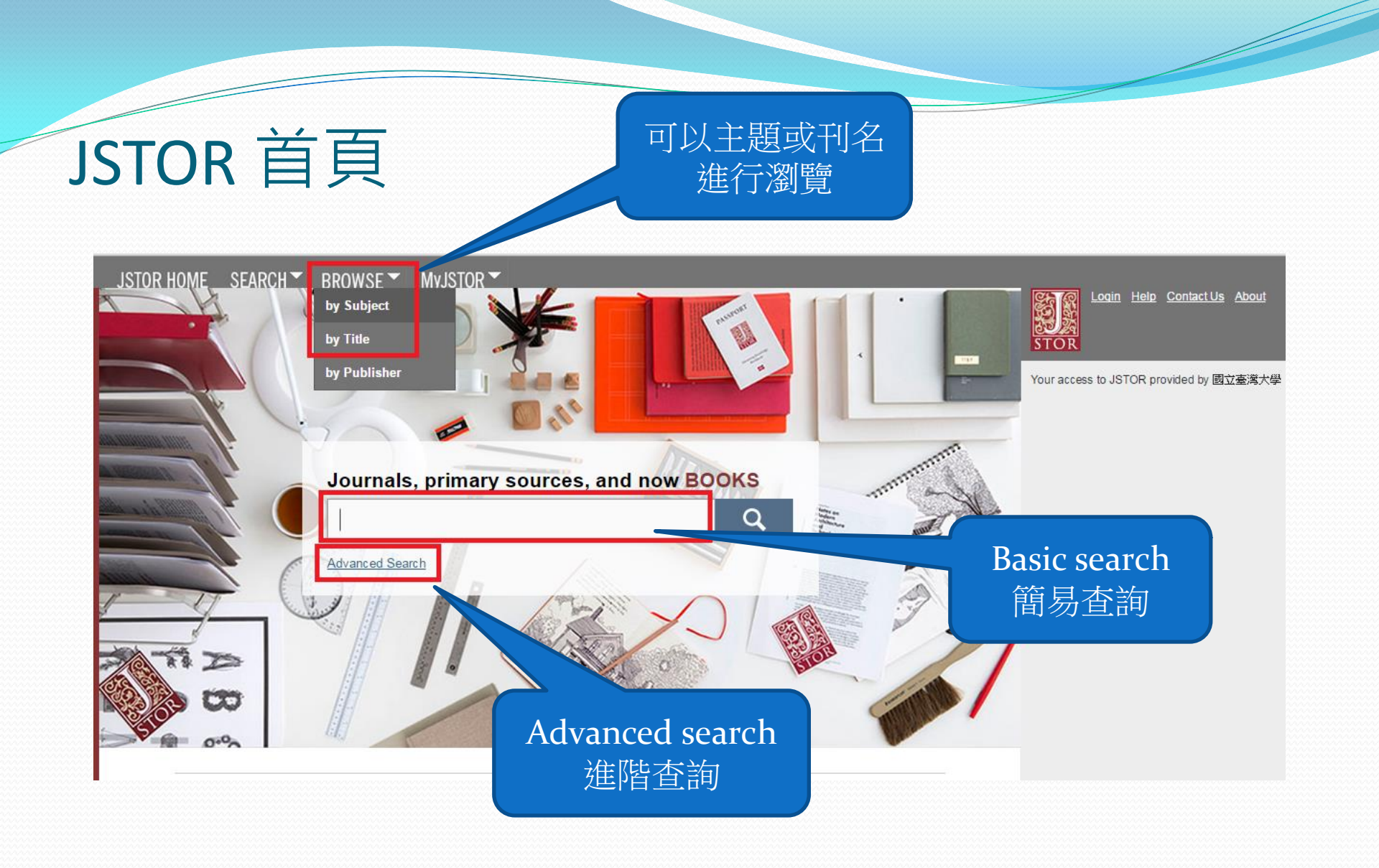

### JSTOR HOME SEARCH BROWSE MVJSTOR

by Subject

by Title

#### by Publisher

## Browse by Subject

### Area Studies (617)

African American Studies (23) African Studies (69) American Indian Studies (9) American Studies (132) Asian Studies (135) British Studies (18) Irish Studies (58) Jewish Studies (60) Latin American Studies (69) Middle East Studies (68) Slavic Studies (19)

### Arts (1982)

Architecture & Architectural History (265) Art & Art History (775) Music (680)

### Humanities (9807)

Bibliography (23) Classical Studies (64) Feminist & Women's Studies (36) Film (795) Folklore (28) Language & Literature (5364) Philosophy (1909) Religion (2061)

### Medicine and Allied Health (858)

<u>Health Policy (24)</u> <u>Health Sciences (804)</u> <u>Public Health (68)</u>

### Science and Mathematics (3066)

Aquatic Sciences (54)

| JSTOR     | HOME SI                             | EARCH SRO<br>by<br>by<br>by          | WSE My<br>Subject<br>Title<br>Publisher | JSTOR -           |                |      |                  |
|-----------|-------------------------------------|--------------------------------------|-----------------------------------------|-------------------|----------------|------|------------------|
|           | Content                             | Journals                             | Books                                   | Pamphl            | ets            |      |                  |
|           |                                     |                                      |                                         |                   | Publis<br>Date | shed | External Content |
| $\otimes$ | American                            | Journal of Theo                      | ology & Philoso                         | ophy              | 1980-          | 2015 |                  |
|           | <u>American</u>                     | Philosophical G                      | uarterly                                |                   | 1964-          | 2011 |                  |
|           | <u>American</u>                     | Political Though                     | <u>nt</u>                               |                   | 2012-          | 2015 |                  |
|           | <u>Analysis</u>                     |                                      |                                         |                   | 1933-          | 2009 | 2010-2013        |
| $\otimes$ | <u>Apeiron: A</u><br><u>Science</u> | A Journal for An                     | <u>cient Philosop</u>                   | <u>hy and</u>     | 1966-          | 2007 |                  |
| $\otimes$ | Archives of                         | <u>de Philosophie</u>                |                                         |                   | 1923-          | 2011 |                  |
| $\otimes$ | ARSP: Ar<br>Archives f              | chiv für Rechts-<br>for Philosophy o | und Sozialphi<br>f Law and Soc          | losophie /<br>ial | 1964-          | 2010 |                  |

## AMERICAN PHILOSOPHICAL QUARTERLY

#### Edited by

#### NICHOLAS RESCHER

With the advice and assistance of the Board of Editorial Consultants:

- Alan R. Anderson Kurt Baier Richard B. Brandt Roderick M. Chisholm L. Jonathan Cohen James Collins Peter Thomas Geach Adolf Grünbaum
- Norwood Russell Hanson Carl G. Hempel Jaakko Hintikka Jean Hyppolite Raymond Klibansky Helmut Kuhn Benson Mates John A. Passmore Günther Patzig

Oliver L. Reiser George A. Schrader Wilfrid Sellars J. J. C. Smart Wolfgang Stegmüller John Wild G. H. von Wright John W. Yolton

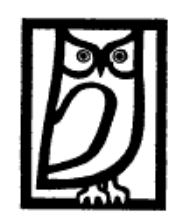

VOLUME 1 (1964)

# Advanced Search 進階查詢

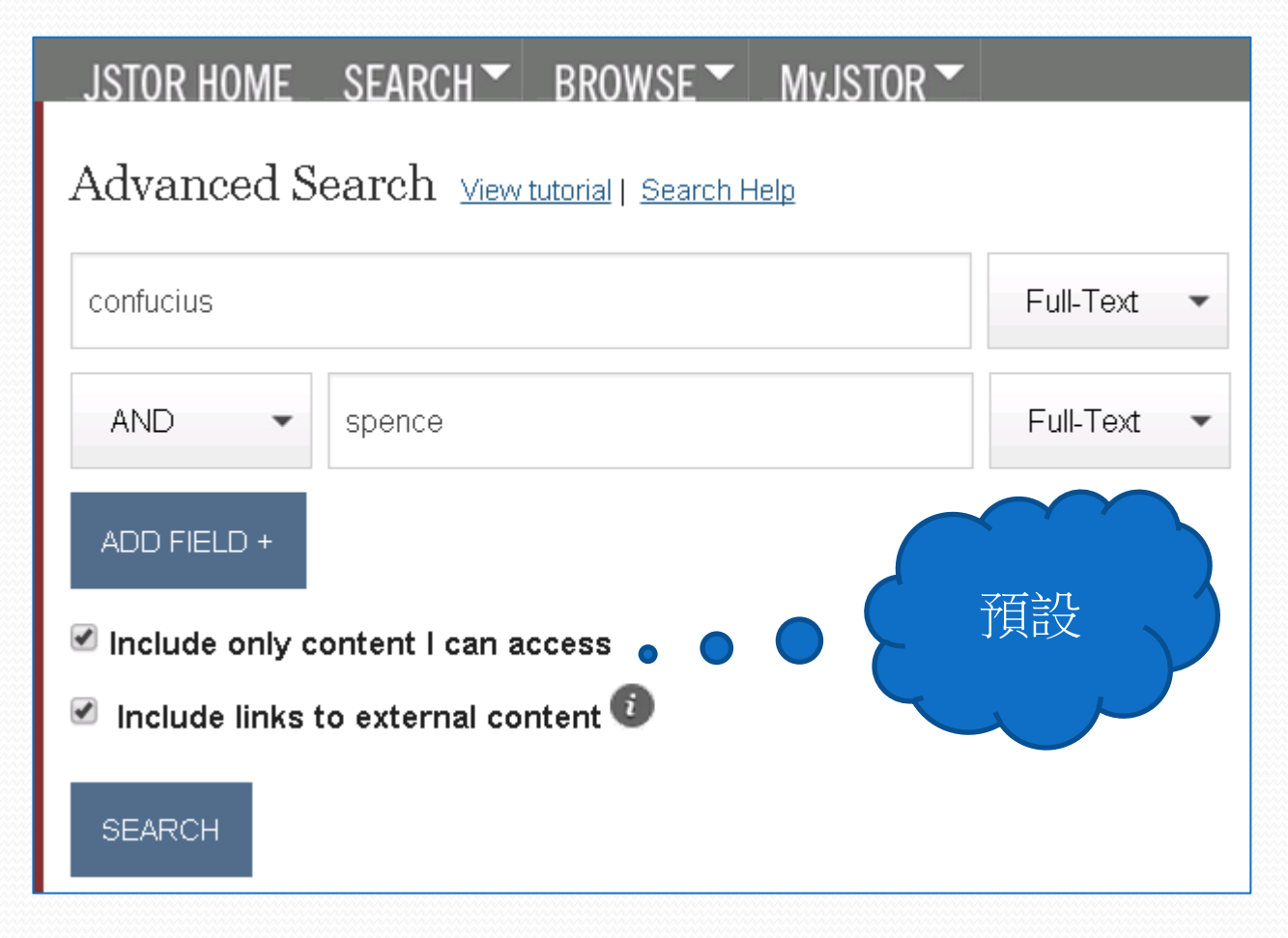

#### 265 Search Results SEARCH ((confucius) AND (spence)) Search within results Modify Search Search Help All Results Journals Books Pamphlets Relevance 25 All Content Newest 10 50 100 Content I can access Oldest Citation Tools 🔚 Save 🗹 Email 🗔 Export 🕓 Track « Previous Page 1 of 11 Next » Select/Unselect All

### Confucius

#### Jonathan D. Spence

The Wilson Quarterly (1976-), Vol. 17, No. 4 (Autumn, 1993), pp. 30-38

....**Spence** urges, to return to the man himself- and to the little we know about his life and words. BY JONATHAN D. **SPENCE** the centuries that have elapsed since he lived in northern China and lectured to a small group of followers on ethics and ritual, the ideas of **Confucius**...

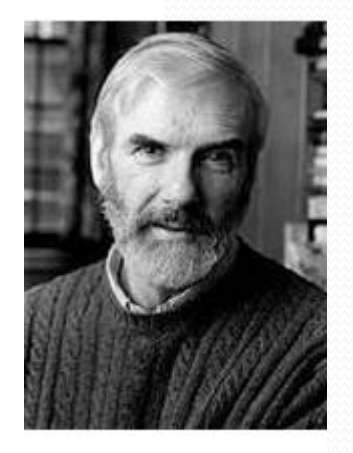

Journal

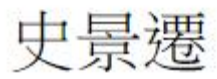

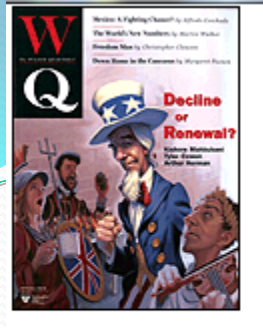

#### Confucius

Jonathan D. Spence *The Wilson Quarterly (1976-)* Vol. 17, No. 4 (Autumn, 1993), pp. 30-38

Published by: <u>Woodrow Wilson International</u> <u>Center for Scholars</u> Stable URL: http://www.jstor.org/stable/40258766 Page Count: 9

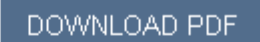

CITATION TOOLS

JOURNAL INFO

| Article | Thumbnails |  |
|---------|------------|--|
|---------|------------|--|

Viewing page 30 of pages 30-38

« Previous Item | Next Item »

Your search terms occurs 77 times in this item. View Results

# CONFUCIUS

Confucianism, once thought to be a dead doctrine, has made an astonishing comeback during the past 20 years. Cited as a major force behind East Asia's economic "miracles," it is now finding a renewed following among mainland Chinese grown disillusioned with communism.

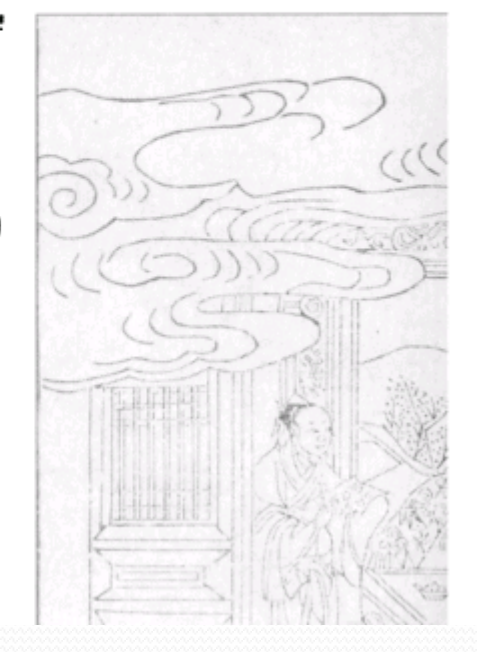

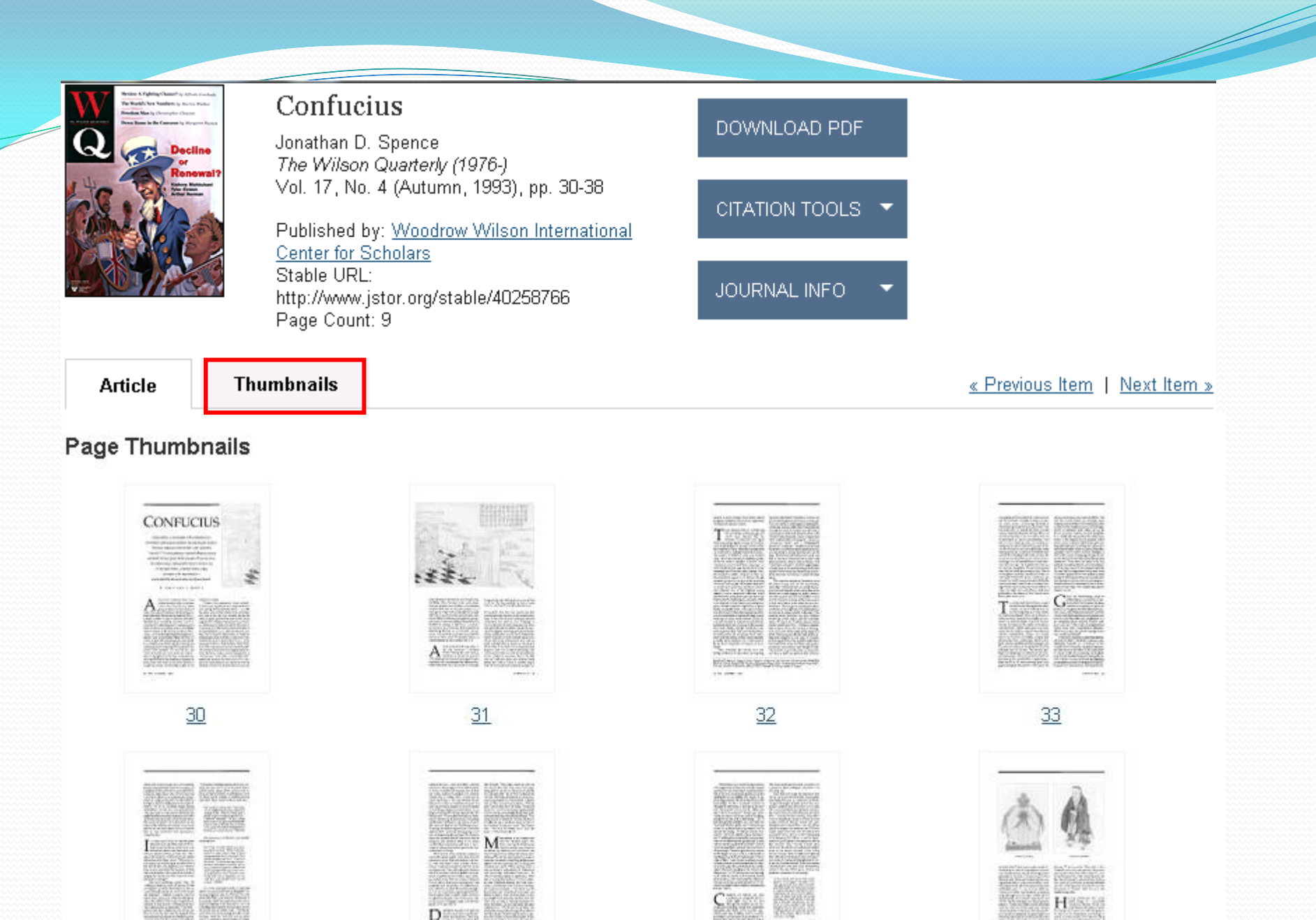

......

# Citation Locator 特定文獻查找

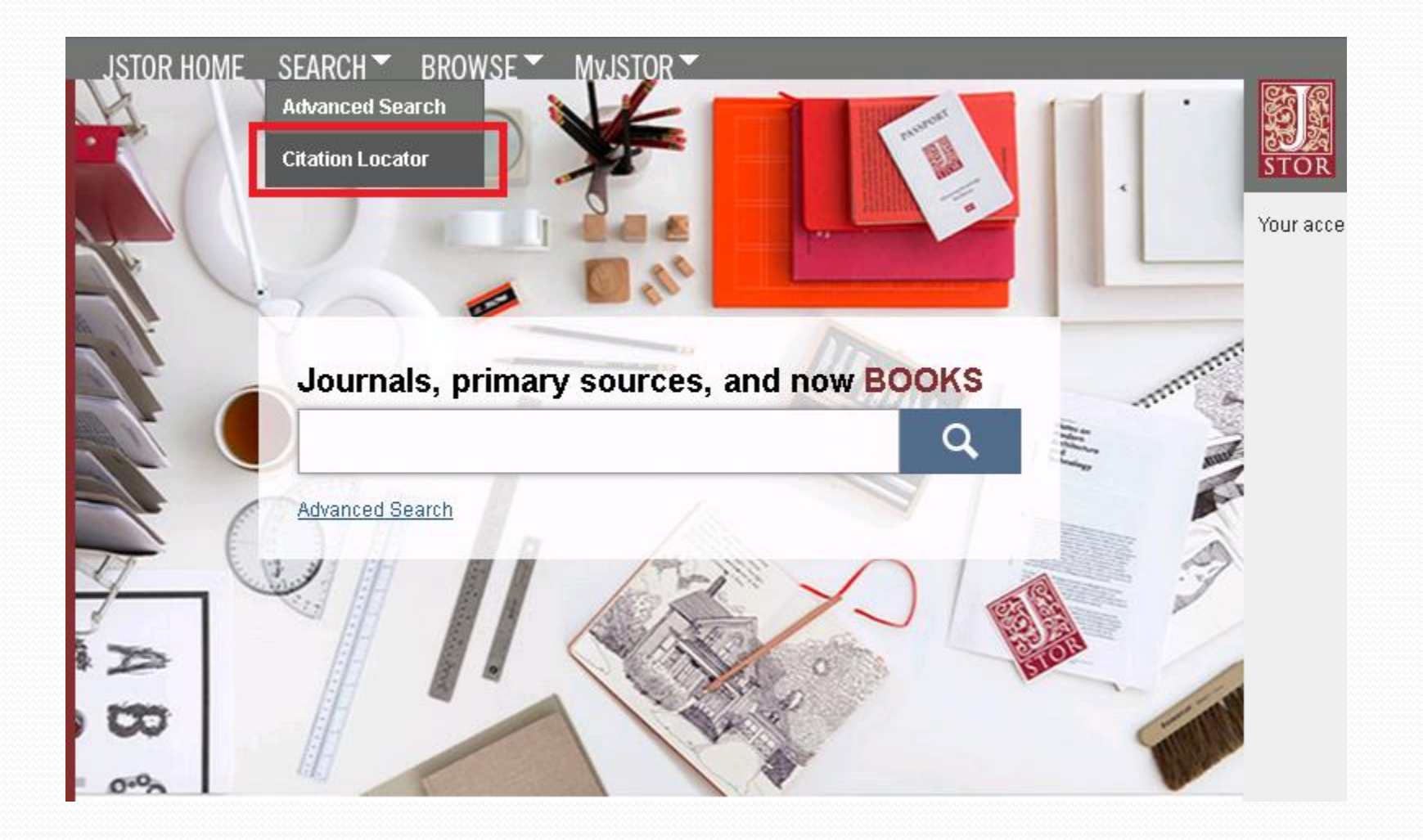

# Citation Locator 特定文獻查找

| Item Title:         confucius         Author:         spence         Select one or more titles:         To make multiple selections, hold the control or command key.         Wilson Anti-Slavery Collection         The Wilson Bulletin         The Wilson Quarterly (1892)         The Wilson Quarterly (1892)         The Wilson Quarterly (1976-)         Winterthur Portfolio         The Wisconsin Magazine of History         Wisconsin Studies in Contemporary Literature         ISSN/E-ISSN:         Example: 1359–0987 or 13590987         Volume:       Issue:         Start Page:       Month/Season:         Day: | Enter as much                                                                                                  | n information abou                                                                                                    | t the item as possible         | <u>-</u>      |      |
|----------------------------------------------------------------------------------------------------|----------------------------------------------------------------------------------------------------|----------------------------------------------------------------------------------------------------|--------------------------------|---------------|------|
| confucius         Author:         spence         Select one or more titles:         To make multiple selections, hold the control or command key.         VVIIson Anti-Stavery Collection         The Wilson Bulletin         The Wilson Bulletin         The Wilson Quarterly (1892)         The Wilson Quarterly (1976-)         Winterthur Portfolio         The Wisconsin Magazine of History         Wisconsin Studies in Contemporary Literature         ISSN/E-ISSN:         Example: 1359–0987 or 13590987         Volume:       Issue:                                                                                 | Item Title:                                                                                                    |                                                                                                    |                                |               |      |
| Author:         spence         Select one or more titles:         To make multiple selections, hold the control or command key.         Wilson Anti-Slavery Collection         The Wilson Bulletin         The Wilson Journal of Ornithology         The Wilson Quarterly (1892)         The Wilson Quarterly (1976-)         Winterthur Portfolio         The Wisconsin Magazine of History         Wisconsin Studies in Contemporary Literature         The Size in Contemporary Literature         Volume:       Issue:         Start Page:       Month/Season:         Day:                                                 | confucius                                                                                                    |                                                                                                    |                                |               |      |
| spence         Select one or more titles:         To make multiple selections, hold the control or command key.         Wilson Anti-Slavery Collection         The Wilson Bulletin         The Wilson Journal of Ornithology         The Wilson Quarterly (1892)         The Wilson Quarterly (1976-)         Winterthur Portfolio         The Wisconsin Magazine of History         Wisconsin Studies in Contemporary Literature         ISSN/E-ISSN:         Example: 1359–0987 or 13590987         Volume:       Issue:                                                                                                    | Author:                                                                                                    |                                                                                                    |                                |               |      |
| Select one or more titles:         To make multiple selections, hold the control or command key.         Wilson Anti-Slavery Collection         The Wilson Bulletin         The Wilson Journal of Ornithology         The Wilson Quarterly (1892)         The Wilson Quarterly (1976-)         Winterthur Portfolio         The Wisconsin Magazine of History         Wisconsin Studies in Contemporary Literature         ISSN/E-ISSN:         Example: 1359–0987 or 13590987         Volume:       Issue:                                                                                                    | spence                                                                                                    |                                                                                                    |                                |               |      |
| ISSN/E-ISSN:<br>Example: 1359–0987 or 13590987<br>Volume: Issue: Start Page: Month/Season: Day:                                                                                                    | Vilson Anti-S<br>The Wilson B<br>The Wilson Q<br>The Wilson Q<br>Winterthur Po<br>The Wisconsi<br>Wisconsin St | Iavery Collection<br>ulletin<br>uarterly (1892)<br>uarterly (1976-)<br>ortfolio<br>in Magazine of His<br>udies in Contempo | gy<br>tory<br>prary Literature | папа ксу.     |      |
|                                                                                                    | ISSN/E-ISSN<br>Example: 1359                                                                                   | <br>N:<br>9–0987 or 135909<br>Issue:                                                                                       | 87<br>Start Page:              | Month/Season: | Day: |

# Citation Locator 特定文獻查找

| 1 Search R                                      | esult                                                         |                                  |                                   |               |                       |
|-------------------------------------------------|---------------------------------------------------------------|----------------------------------|-----------------------------------|---------------|-----------------------|
| ti:"confuci<br>Search with                      | us" AND au:<br>hin these result                               | : <b>"spence"</b> /              | AND ∨o:"17"                       | Search        | Modify Search         |
| All Results                                     | Journals                                                      | Books                            | Pamphlets                         |               |                       |
| Show All content                                | •                                                             | Sort by Releva                   | ance 🔹 Go                         | Display       | / 25 per page 🔻 😡     |
| Citation Tools                                  | I <u>Save</u> ⊠ <u>Email</u><br>lect All                      | ⊊ <sub>Export</sub> ©            | <u>Track</u>                      | « Previou     | us Page1of1 Next»     |
| 🗆 1. <u>Confuci</u>                             | us Q                                                          |                                  |                                   |               | Journal               |
| <u>Jonathan</u><br>The Wils<br><u>Page Sc</u> a | <u>D. Spence</u><br>on Quarterly (19<br>an <u>Article PDF</u> | 76-), Vol. 17, N<br>Article Summ | o. 4 (Autumn, 1993<br><u>iary</u> | 3), pp. 30-38 |                       |
| Citation Tools 🖩                                | l <u>Save</u> ⊠ <u>Email</u>                                  | ₽ <u>Export</u> ©                | <u>Track</u>                      | « Previou     | us Page 1 of 1 Next » |
| Select/Unse                                     | lect All                                                      |                                  |                                   |               |                       |

### 265 Search Results

|              | 20) bearen Results                                                                                                    |
|--------------|----------------------------------------------------------------------------------------------------|
|              | ((confucius) AND (spence)) SEARCH                                                                                                    |
| 加佰諭          | Search within results Modify Search                                                                                                    |
|              | All Results Journals Books Pamphlets                                                                                                    |
| 出查詢          | All Content I can access Relevance Newest Oldest                                                                                                    |
|              | Citation Tools 🔚 Save 🖸 Emai 🗔 Export 🕑 Track                                                                                                    |
|              | Select/Unselect All                                                                                                    |
| <b>給</b> 禾 : | Confucius                                                                                                    |
|              | Jonathan D. Spence                                                                                                    |
|              | The Wilson Quarterly (1976-), Vol. 17, No. 4 (Autumn, 1993), pp. 30-38                                                                                                    |
|              | <b>Spence</b> urges, to return to the man himself- and to the little we know about his life and words. BY JONATH<br>SPENCE the centuries that have elapsed since he lived in northern China and lectured to a small group of<br>followers on ethics and ritual, the ideas of Confucius                                       |
|              | Read Online Download PDF                                                                                                    |
|              | Volume Information<br>The Wilson Quarterly (1976-), Vol. 18, No. 4 (Autumn, 1994)                                                                                                    |
|              | of Class in America, Summer '93: The Poor Pre-eminent, Lawrence M. Mead, 42; Middle-Class Moralities,<br>Wolfe, 49; The Upper Class, Up for Grabs, Nelson W. Aldrich IV, 65 Como, James, Mere Lewis, Spring '94, '<br>Confucius , Jonathan D. <mark>Spence</mark> , Autumn '93, 30 The Critic as Novelist, Michael Levenson, |

# 進出至EndNote

### Export Citations

To export a citation, choose one of the formats listed below.

#### Select a format:

- <u>RIS file</u> (EndNote, ProCite, Reference Manager)
- <u>Text file</u> (Bib Tex) Opens in a new window. Select "Save As" on the file menu, and save as text file.
- Printer-friendly
- RefWorks

#### 2 CITATION(S) TO EXPORT

1. Confucius

Jonathan D. Spence <u>The Wilson Quarterly (1976-)</u> Vol. 17, No. 4 (Autumn, 1993), pp. 30-38 Published by: Woodrow Wilson International Center for Scholars Stable URL: http://www.jstor.org/stable/40258766

#### 2. Volume Information

<u>The Wilson Quarterly (1976-)</u> Vol. 18, No. 4 (Autumn, 1994) Published by: Woodrow Wilson International Center for Scholars Stable URL: http://www.jstor.org/stable/40259120

Citations (1).ris

# 匯入至EndNote

| 🐺 File Edit References | Groups | s Tools Window He                     | lp        |                           |                 |                           |                 |
|------------------------|--------|---------------------------------------|-----------|---------------------------|-----------------|---------------------------|-----------------|
| 💕 🌒 🌍 APA 6th          |        | · · · · · · · · · · · · · · · · · · · | 43        | ) 🐑 🕑 🕲 🗈                 | 📎 📀 २           | 🖳 😧 Quick Search          | - م             |
| My Library             |        | Author                                | Year      | Title                     | Rating          | Journal                   | Reference Type  |
| All References         | (584)  | Spence, Jona                          | 1993      | Confucius                 |                 | The Wilson Quarterly      | Journal Article |
| 🗸 Imported References  | (2)    | 0                                     | 1994      | Volume Information        |                 | The Wilson Quarterly      | Journal Article |
| Unfiled                | (584)  |                                       |           |                           |                 |                           |                 |
| 🗑 Trash                | (5)    |                                       |           |                           |                 |                           |                 |
| <sup></sup> My Groups  |        |                                       |           |                           |                 |                           |                 |
| □- Find Full Text      |        | Reference Preview                     | Attached  | d PDFs 🛛 🛛                |                 |                           |                 |
|                        |        | Spence, J. D. (1993). Co              | onfucius. | The Wilson Quarterly (197 | 6-), 17(4), 30- | 38. doi: 10.2307/40258766 |                 |
|                        |        |                                       |           |                           |                 |                           |                 |
|                        |        |                                       |           |                           |                 |                           |                 |
|                        |        |                                       |           |                           |                 |                           |                 |

| JSTOR HOME       SEARCH BROWSE         Accession       Accession         Register for a free MyJSTOR account in order       Save citations         Save citations       Save citations         Save and run searches       Save and run searches         Receive email alerts for saved searches, to citations         Download book chapters for later reading         Read content available in Register & Read         Note: Items marked with an asterisk (*) are reading         Username (minimum 6 characters) * | MvJSTOR Saved Citations<br>Journal Alerts<br>Search Alerts<br>Shelf<br>JPASS Downloads<br>Purchase History<br>My Profile | and tracked | 若要儲存citations<br>或收到 alerts,<br>雷先註冊MyJSTOR |
|----------------------------------------------------------------------------------------------------|----------------------------------------------------------------------------------------------------|-------------|---------------------------------------------|
| Password (minimum 6 characters) *                                                                                                    |                                                                                                    | Confirm pas | sword *                                     |
| Email *                                                                                                    |                                                                                                    | Confirm ema | ail *                                       |

# Academic Search Complete [EBSCOhost]

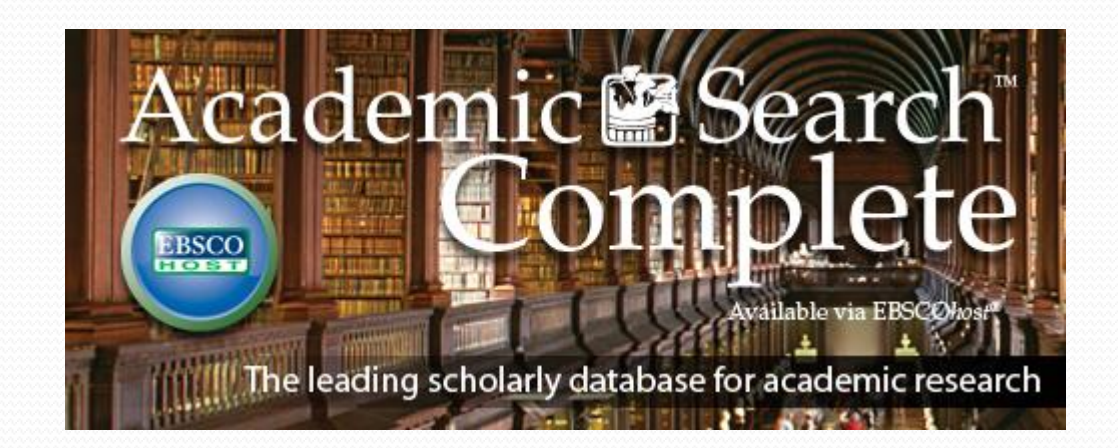

## Academic Search Complete [EBSCOhost]

🚯 國立臺灣大學圖書館 NATIONAL TAIWAN UNIVERSITY LIBRARY

電子資料庫系統

資料庫(Databases) | 電子期刊(Ejournal) | 電子書(Ebooks) | 資源探索(DISCOVERY) | 校外連線訴

圖書館百貫

常用資料庫(Hot) 主題排列(Subject) 類型排列(Type) 題名排列(Title) 語文別排列(Language) 試用資源(Trial) 免費資源(Free) 新增資料庫(New) 熱門點閱(Popular)

| 諸注音        |
|------------|
|            |
| 請遵守智財權     |
| 在個人合理範圍內使用 |
| 校外連線方式:    |
| SSL VPN    |

| asc           | 資源名稱(DE                                                                                           | B title)     | <del>ر</del> ا                   |
|---------------|---------------------------------------------------------------------------------------------------|--------------|----------------------------------|
|               |                                                                                                   |              |                                  |
| 共1筆           | 每頁筆數 50 ▼ GO 第 筆                                                                                  |              |                                  |
| 編號<br>No.     | 題名<br>Title                                                                                       | 收錄年代<br>Year | 其它註記<br>Notes                    |
| 1 /<br>[<br>] | Academic Search Complete - ASC<br>[EBSCOhost]<br>全球最大綜合學科類全文資料庫,收錄9,096種全文<br>期刊資料及813種非期刊類全文出版品。 |              | NTU+VPN<br>Tutorials<br>Feedback |

EBSCOhost平臺統一介面

| New Search                                                                                                    | Publications               | Subject Terms  | Cited References  | More •                    |                                         | S                  | ign In 🛛 🔎 | Folder |
|----------------------------------------------------------------------------------------------------|----------------------------|----------------|-------------------|---------------------------|-----------------------------------------|--------------------|------------|--------|
| EBSCO                                                                                                    | Searching:                 | Academic Searc | h Complete Choo   | ose Databases             | Search                                  | Create Alert       | Clear      | ?      |
|                                                                                                    | AND -                      |                | Sel               | ect a Field (o…  ▼        |                                         |                    |            |        |
|                                                                                                    | AND -                      |                | Sel               | ect a Field (o 🔻          | +-                                      |                    |            |        |
|                                                                                                    | Basic Searc                | h Advanced Se  | arch Search Histo | ory                       |                                         |                    |            |        |
| Searc                                                                                                    | ch Options<br>arch Modes a | and Expanders  | 5                 | 預設為<br>Advanced<br>Search | 1                                       |                    |            |        |
| Se                                                                                                    | earch modes (              | ?              |                   |                           |                                         | pply related words | 6          |        |
| <ul> <li>Find all my search terms</li> <li>Find any of my search terms</li> <li>SmartTaxt Searching Hint</li> </ul> |                            |                |                   |                           | Also search within the full text of the |                    |            |        |
|                                                                                                    | Smarrext Se                |                |                   |                           |                                         |                    |            |        |
| Lim                                                                                                    | nit your resu              | lts            |                   |                           |                                         |                    |            |        |
| Im                                                                                                    | nage Quick Vie             | W              |                   |                           | Fu                                      | ull Text           |            |        |

## Limit your results

| Limit your results            |                                    |  |  |  |  |
|-------------------------------|------------------------------------|--|--|--|--|
| Image Quick View              | Full Text                          |  |  |  |  |
| References Available          | Scholarly (Peer Reviewed) Journals |  |  |  |  |
| Published Date                | Publication                        |  |  |  |  |
| Month • Year: – Month • Year: |                                    |  |  |  |  |
|                               | Publication Type                   |  |  |  |  |
|                               | All                                |  |  |  |  |
|                               | Periodical                         |  |  |  |  |
|                               | Newspaper                          |  |  |  |  |
|                               | BOOK                               |  |  |  |  |
| Document Type                 | Language                           |  |  |  |  |
| All                           | All                                |  |  |  |  |
| Abstract                      | Afrikaans                          |  |  |  |  |
| Article                       | Arabic                             |  |  |  |  |
| Bibliography                  | Azerbaijani                        |  |  |  |  |
| Number of Pages               | Cover Story                        |  |  |  |  |
| All                           |                                    |  |  |  |  |
|                               | Image Quick View Types             |  |  |  |  |
|                               | Black and White Photograph Chart   |  |  |  |  |
|                               | Color Photograph Diagram           |  |  |  |  |
|                               | Graph Illustration                 |  |  |  |  |
|                               | 🔲 Мар                              |  |  |  |  |
| PDF Full Text                 |                                    |  |  |  |  |
|                               |                                    |  |  |  |  |

# 進階查詢實例(1)

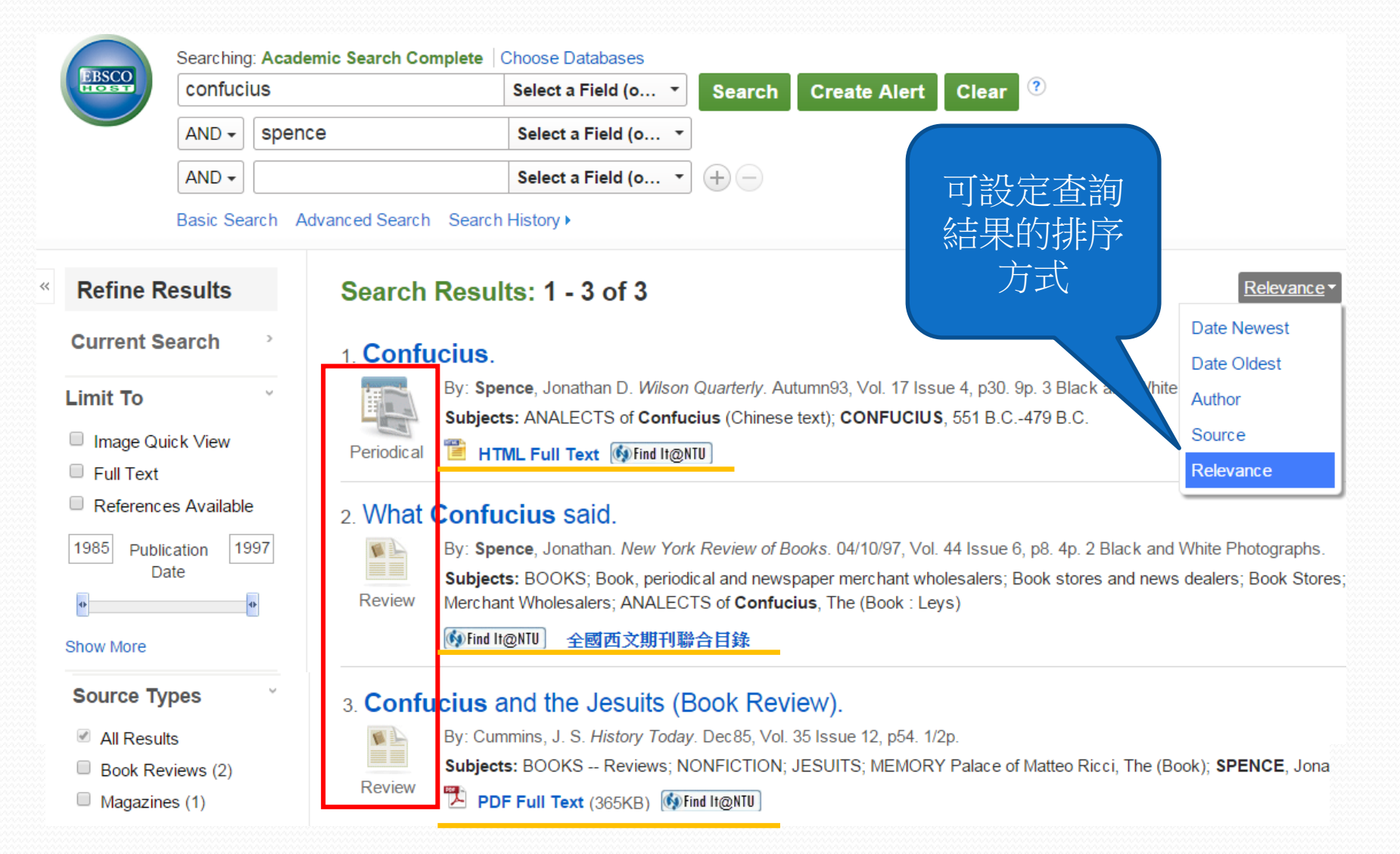

# 查詢結果第1筆—HTML Full Text

#### 💾 HTML Full Text

🚯 Find It@NTU

Title: Confucius. By: Spence, Jonathan D., Wilson Quarterly, 03633276, Autumn93, Vol. 17, Issue 4

Database: Academic Search Complete

#### CONFUCIUS

Find Similar Results using SmartText Searching.

🛃 Listen American Accent 提供 text-to -Confucianism, once thou British Accent ctrine, has made an a Asia's economic "miracles," it is now finding a reommunism. Yet Confucianism means is hard to say. All the more reaso speech 英文 ne little we k life and words. 朗讀 Across the centuries that have elapsed since he live s and ritual Confucius have had a powerful resonance. Soon af wers dedicated themselve what they could remember of his teachings and that he was alleged to have edited. In t third centuries B.,C., several distinguished philosophers expand ed ideas that they ascribed to him, thus deepening as a complex and serious thinker. During the centralizing and mical Ch'in dynasty that ruled China between 221 and 209 B.C.,

**Confucius** were slated for destruction, on the grounds that they contained material antithetical to the obedience of people to their rulers those who prized or taught his works were brutally killed on the emperor's orders.

Despite this apparently lethal setback, **Confucius's** reputation was only enhanced, and during the Han dynasty (206 B.C.-A.D. 220) further edited and expanded, this time to be used as a focused source for ideas on good government and correct social organization pedantry and internal bickering of these self-styled followers of **Confucius**, his ideas slowly came to be seen as the crystallization

### • 詳見參考服務部落格文章:

"<u>英語學習不打烊!EBSCOhost 的 Text-to-Speech 線上英聽與 MP</u> <u>下載功能</u>" (http://tul.blog.ntu.edu.tw/archives/10758)

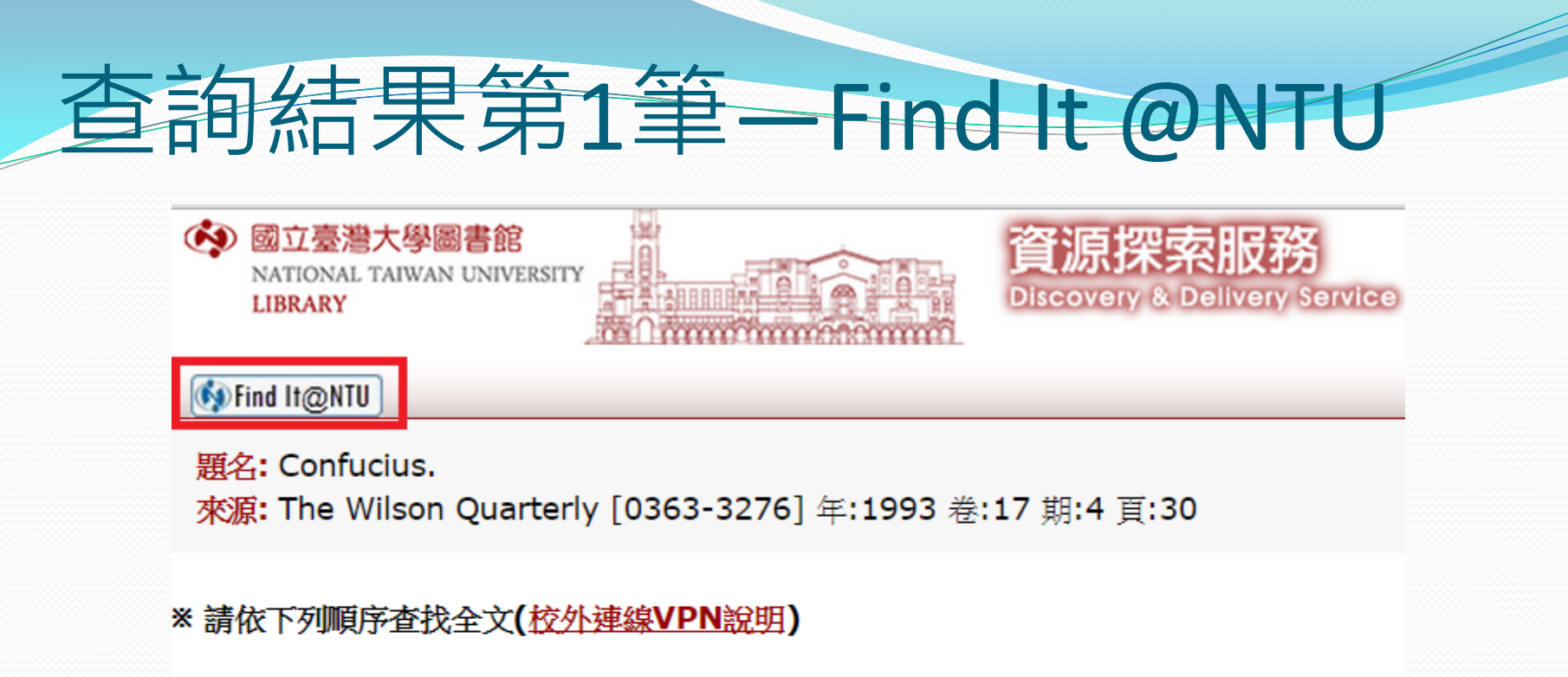

| 選擇1:電子全文(若於校外。 | ,請設定校外連線VPN) |
|----------------|--------------|
|----------------|--------------|

您可在此獲得全文 JSTOR Arts and Sciences VI

年: 1993 卷: 17 期: 4 開始頁: 30 Go

您可在此獲得全文 EBSCOhost Academic Search Complete

| 年: 1993 卷: 17 期: 4 開始頁: 30 |  | Go |
|----------------------------|--|----|
|----------------------------|--|----|

|   | 您可在此獲得全文 | <b>EBSCOhost</b> | Professional | Development | Collection |
|---|----------|------------------|--------------|-------------|------------|
| - |          |                  |              |             |            |

| 年: | 1993 | 卷: | 17 | 期: | 4 | 開始頁: | 30 | Go |
|----|------|----|----|----|---|------|----|----|
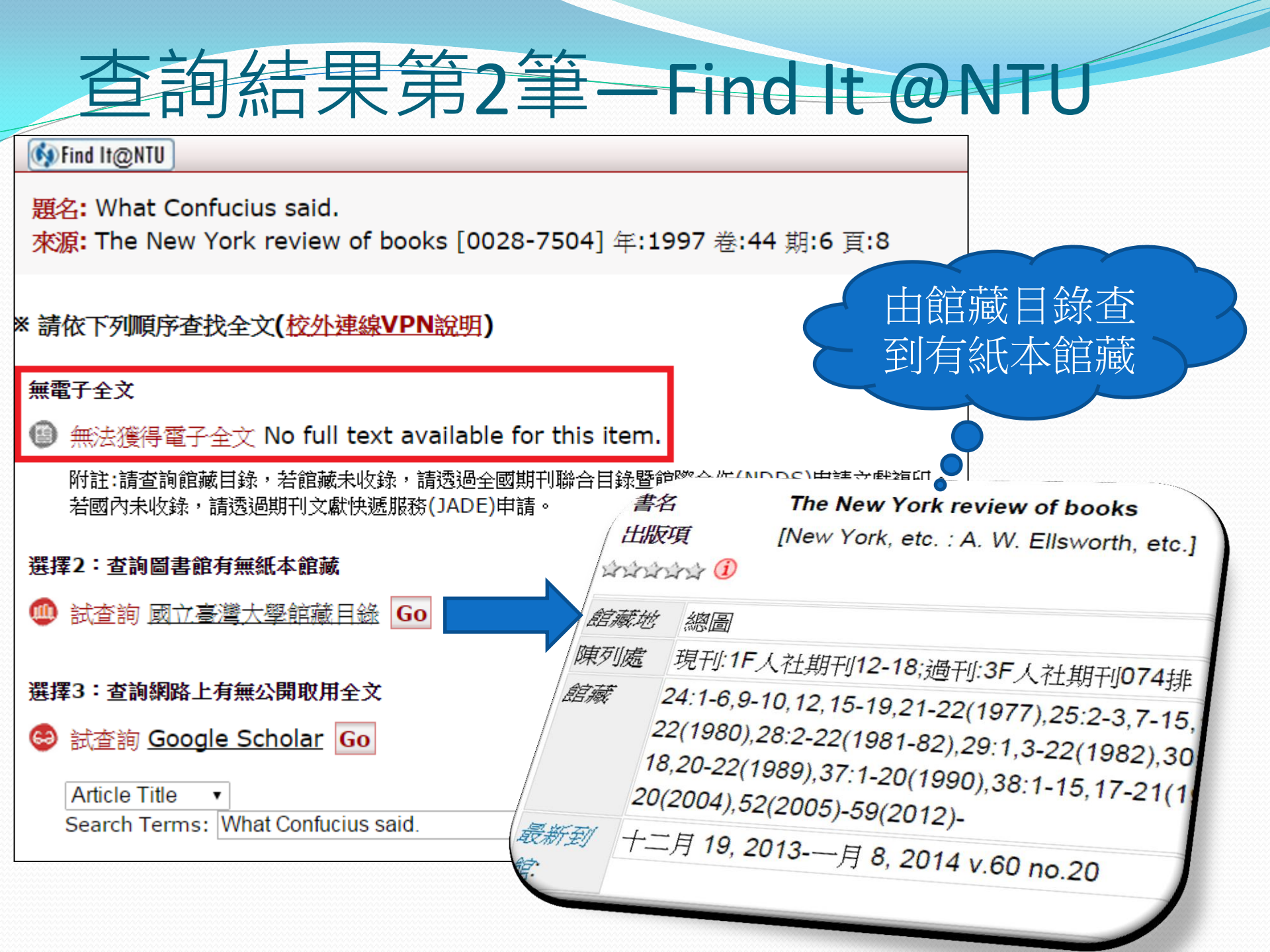

## 查詢結果第2筆—Find It @NTU

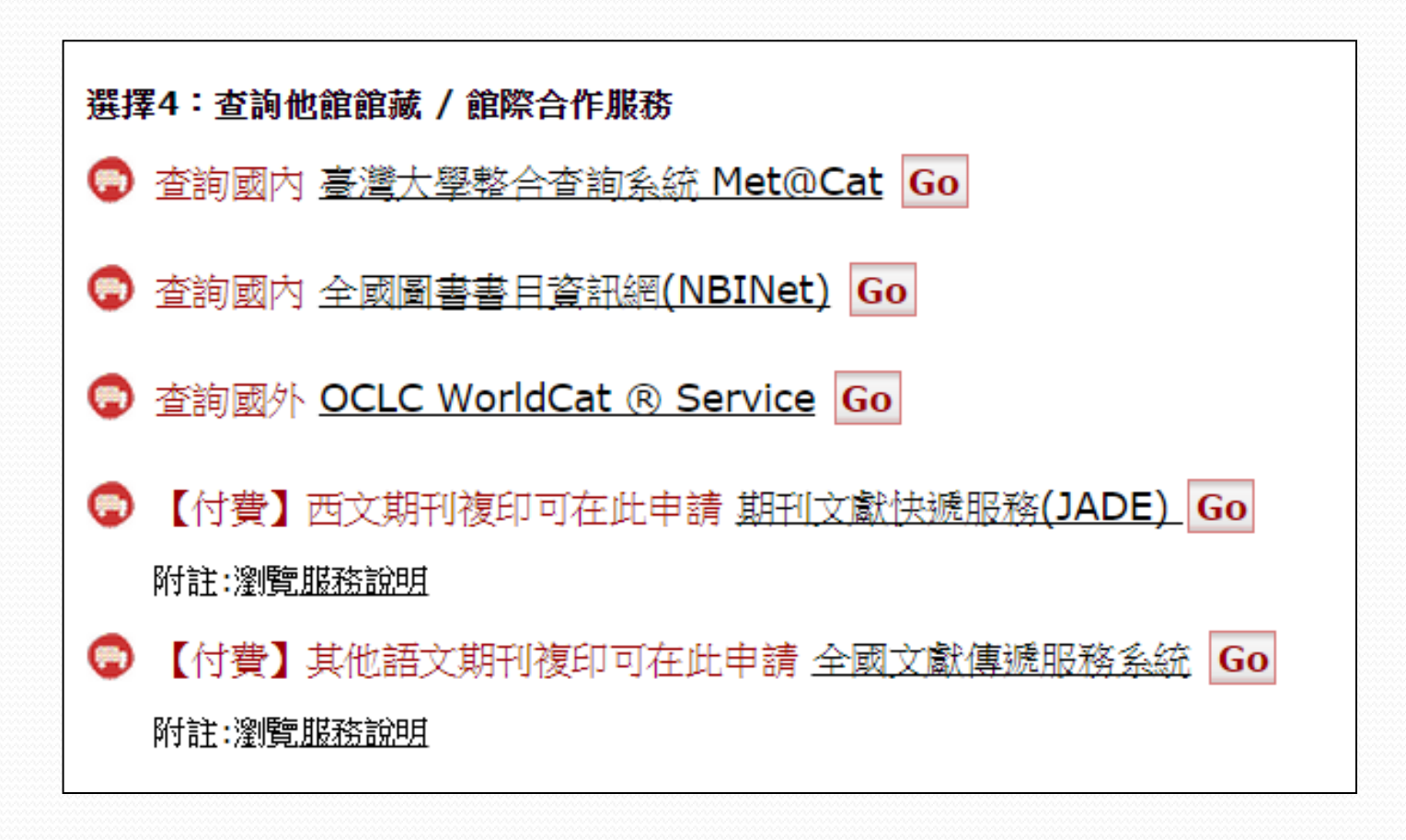

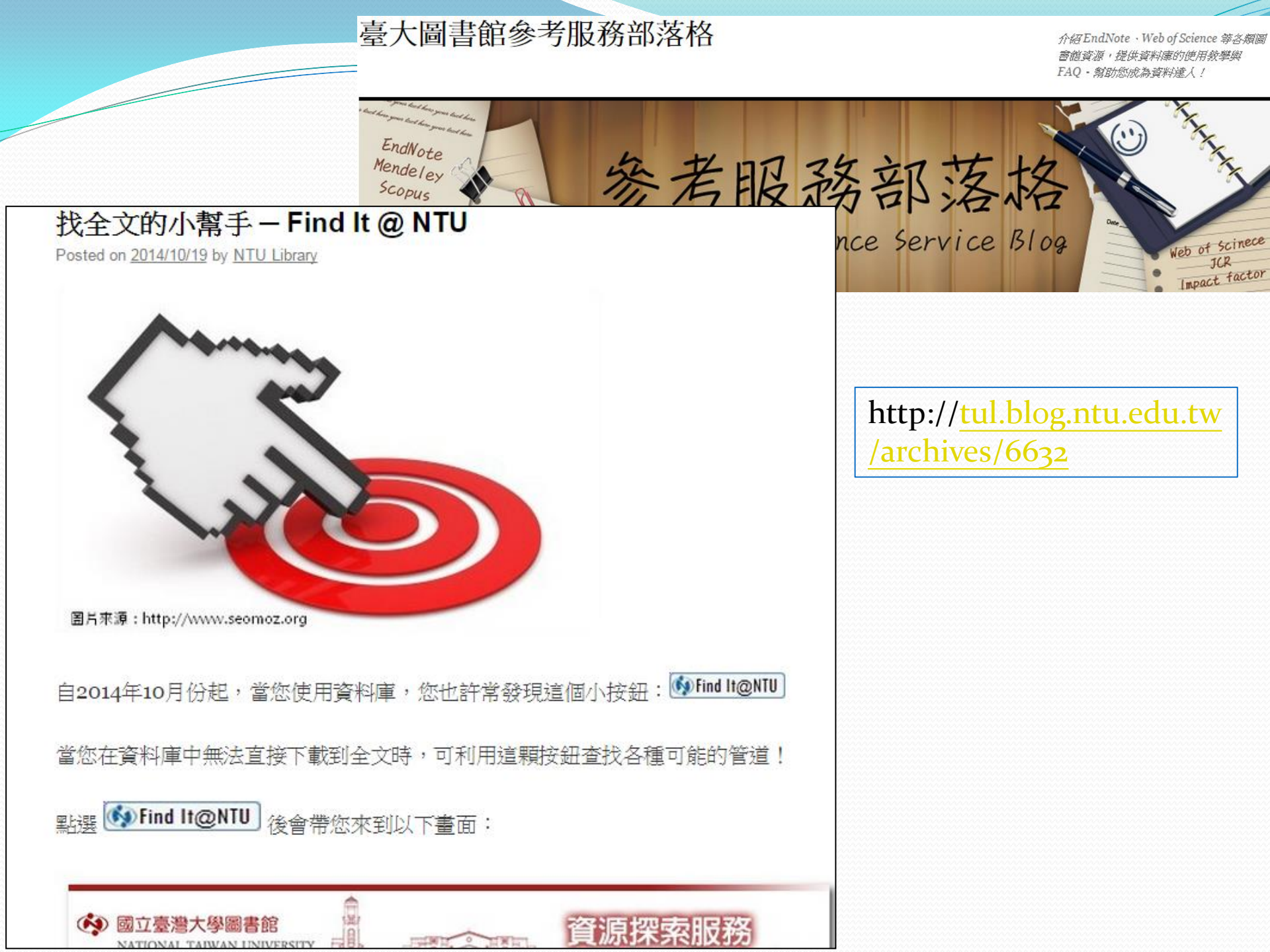

# 查詢結果第3筆—PDF Full Text

« Result List Refine Search Download PDF << EBSCO HISTORY TODAY Detailed Record PDF Full Text Source: History Today Date: December 1, 1985 Inside this work £29.95) Full Text Contents \* 16 - 20 21 - 24 52 Lightening the Dark .... Playing the Game 52 (Bo... The Iron Duke's 54 Rati Confucius and 54 -Choose Another Issue Guild connection.

#### The World's Workshop

Art and Architecture in Victorian Manchester, John G. Archer (ed.) xxi + 290 pp. (Manchester University Press,

When Queen Victoria visited Manchester in 1851, she wrote in her diary that 'in the midst of so much wealth, there seems to be nothing but chimneys, flaming furnaces, many deserted but not pulled down, with wretched cottages around them'. The ten authors of this scholarly and attractive book on Victorian Manchester show the Queen's not unfamiliar description was not entirely fair to what has come to be thought of as the classic Victorian city or at least that it would not be entirely fair if the whole period of the Queen's reign were taken into the reckoning. Some of the most interesting developments in Manchester came during the last decades of the reign and the book ends with chapters on the Rylands Library, completed in 1899, and the Century

Waterhouse's Town Hall, the subject of

Liverpool, Birmingham or Newcastle. The publication has been generously supported by the Greater Manchester City Council and the Manchester City Council - would that some other authorities were so generous! - and it very properly reflects Mancunian pride. There is corresponding restriction of compass. The creation of buildings is given full treatment: their demolition little. There is little about what was bad. Nor can a part of de Tocqueville's famous judgement on Manchester be properly substituted for the whole. While social historians of nineteenth-century cities should be sensitive to the visual dimension of their subject, historians of their architecture cannot provide a comprehensive or balanced study of city buildings if they simply consider them individually. For this reason, one of the most challenging essays in this book, by Ulrich Finke, is concerned not with a building or with an architect but with a project - the Art Treasures Exhibition of 1850. His essay raises as many questions as it answers, but they are all pertinent ones.

Confucius and the Jesuits (Book Review).

It should be added that historians of the nineteenth-century of all kinds would profit from reading this book. It abounds in quotations which can be used in different ways from those intended not only by their original authors but by essayists in this volume. The illustrations are well chosen too although it is sad that Manthirteenth century (Barbara celarent), containing in five hexameters the symbolic names of the different syllogisms, is still used in teaching logic, and metamemory continues to arouse professional interest. Ricci, in keeping with these methods, selected images and pictures as aids in catechising. These, the media of the Counter-reformation, helped to put across the Jesuit message to China.

Sian In

Folder

Help

X

All this is established in Spence's first chapter. He then glosses eight of Ricci's mental 'tin-openers', resorting to something akin to free association as he follows first one, then another, image or idea, using them as 'points for meditation' to describe Ricci's life, work and thought. In this he freely darts from China back to Europe and then reverses again. Though this may appear loose, even rambling at times, the text, which is not without its poetic moments, is in fact tightly controlled and structured. Sometimes Spence speculates boldly ('Ricci may have .... must have . . . seems . . . perhaps . . .') but ultimately this makes the book stimulating. The notes (often based on Chinese sources) are intriguing; there are few misprints and the couple of solecisms ('Benedictine friar'; and 'Jesuits were not a mendicant order') will irritate only the pedantic. The rich bibliography omits nothing of any significance. Presumably Jacques Gernet's Chine et christianisme

# 進階查詢實例(2)

| Searching: Acade      | mic Search Complete Choose Databases                                                             |  |  |  |  |
|-----------------------|--------------------------------------------------------------------------------------------------|--|--|--|--|
| confucius             | Select a Field (o  Search Create Alert Clear                                                     |  |  |  |  |
| AND - japan           | * Select a Field (o 🔻                                                                            |  |  |  |  |
| AND -                 | Select a Field (o • + -                                                                          |  |  |  |  |
| Basic Search A        | dvanced Search Search History                                                                    |  |  |  |  |
| Refine Results        | Search Results: 1 - 34 of 34                                                                     |  |  |  |  |
| Current Search        | 1. Cults, Christians, and Confucius: Religious Diversity in Japan.                               |  |  |  |  |
| Limit To ×            | By: Pfeiffer, William S. Japan Studies Association Journal. 2010, Vol. 8, p132-145. 14p.         |  |  |  |  |
| Image Quick View      | Academic RELIGIOUS differences; CULTS; JAPAN                                                     |  |  |  |  |
| Full Text             | Journal DDF Full Text (655KB) Mini It@NTU                                                        |  |  |  |  |
| References Available  |                                                                                                  |  |  |  |  |
| 1990 Publication 2014 | 2. Who's Afraid of Confucius?                                                                    |  |  |  |  |
| Date                  | By: Ampiah, Kweku. African & Asian Studies. 2014, Vol. 13 Issue 4, p385-404. 20p.                |  |  |  |  |
| •                     | Subjects: CONFUCIANISM; SOCIAL norms; AKAN (African people); FILIAL piety; ANCESTOR we           |  |  |  |  |
| Show More             | Academic Mifind It@NTU」 全國西文期刊聯合目錄 Journal                                                       |  |  |  |  |
| Source Types          | 3 Confucius in Fast Asia: Confucianism's History in China, Korea, Japan                          |  |  |  |  |
| All Results           | By: Thompson, John M. Religious Studies Review, Mar2014, Vol. 40 Issue 1, p60-60, 1p. DOI: 10.11 |  |  |  |  |

## 實例2的查詢結果第2筆

### 🚯 Find It@NTU

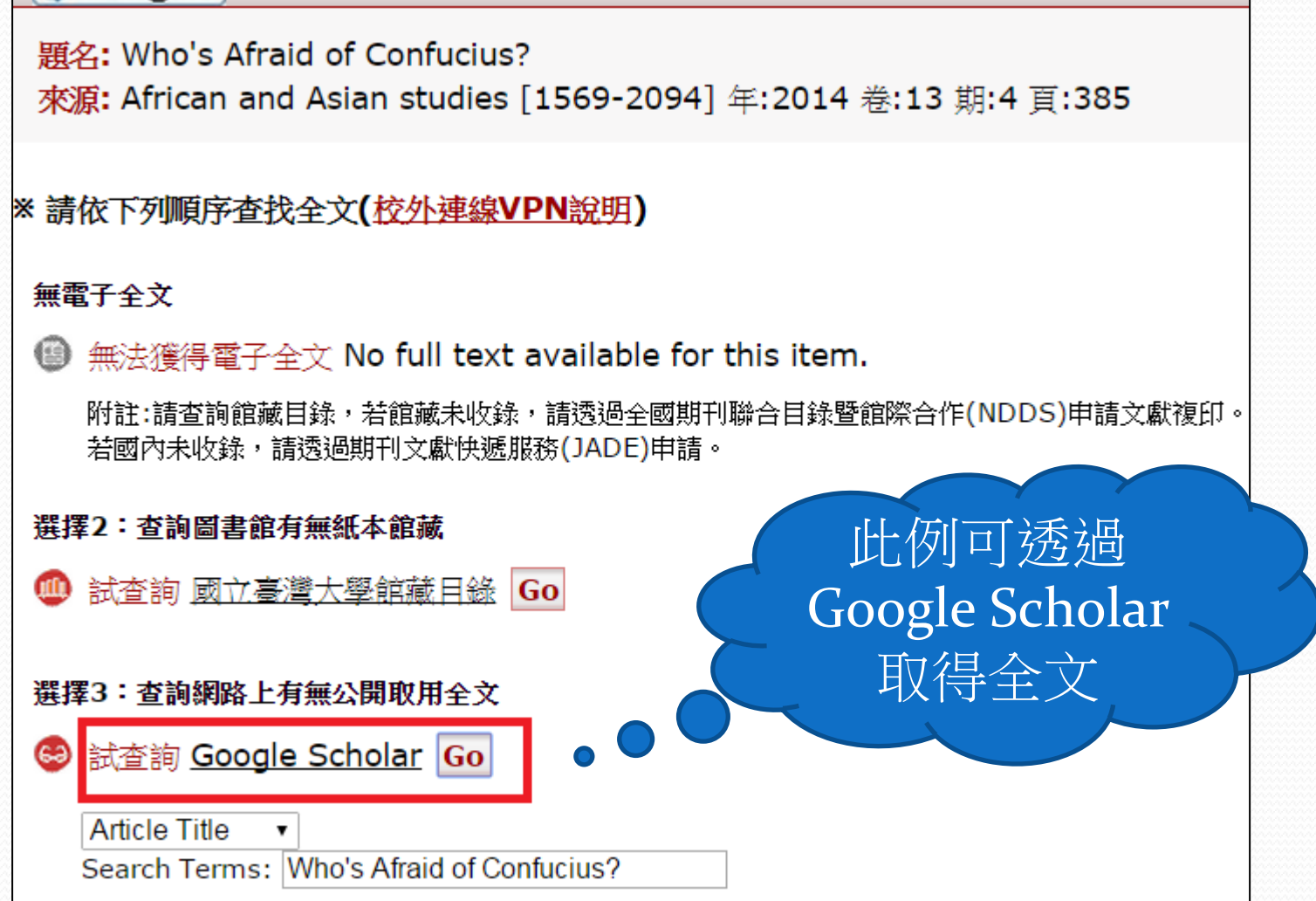

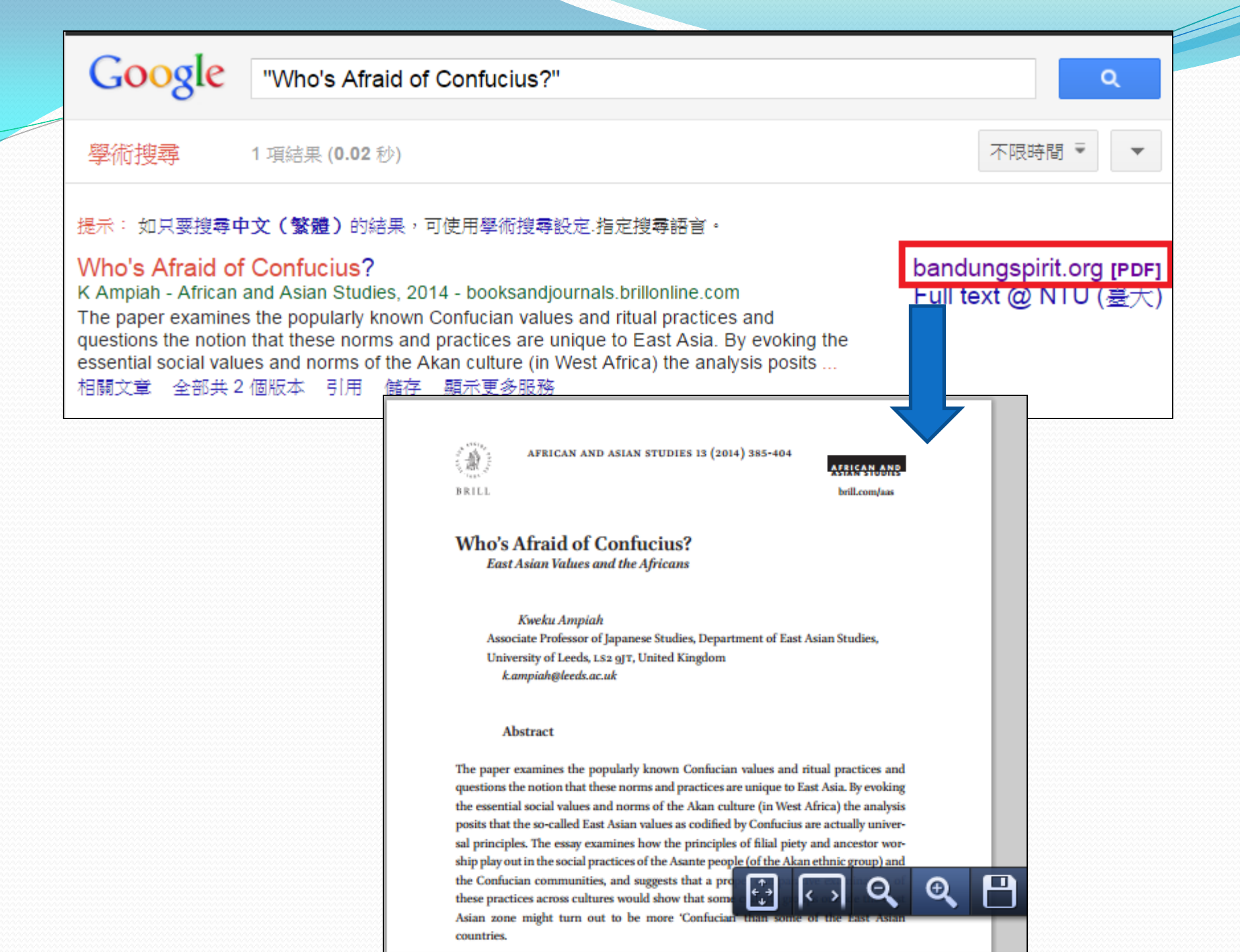

## Limit to Full Text

>

### **Refine Results**

Current Search

Limit To

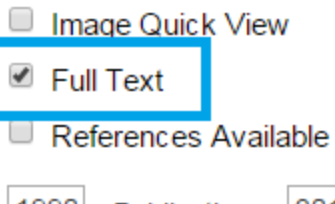

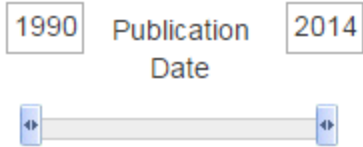

#### Show More

Source Types

- All Results
- Academic Journals (15)
- Magazines (3)
- Newspapers (2)

### Search Results: 1 - 24 of 24

### 1. Cults, Christians, and Confucius: Religious Diversity in Japan.

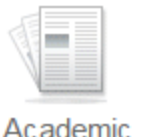

Journal

By: Pfeiffer, William S. Japan Studies Association Journal. 2010, Vol. 8, p132-145. 14p. Subjects: RELIGIOUS diversity; RELIGION; BUDDHISM; CHRISTIANS; SHINTO & star RELIGIOUS differences; CULTS; JAPAN

DF Full Text (655KB) Mind It@NTU

## 2. Socrates v. **Confucius**: An Analysis of South Korea's Implementa Model.

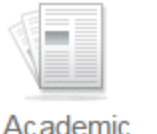

Journal

By: Kim, Jasper. Asian-Pacific Law & Policy Journal. 2009, Vol. 10 Issue 2, p322-353. 32r. **Subjects:** LAW -- Study & teaching; LAW schools; BAR examinations; CONFUCIANISM; UNITED States; Administration of Education Programs; Educational Support Services; All Universities, and Professional Schools

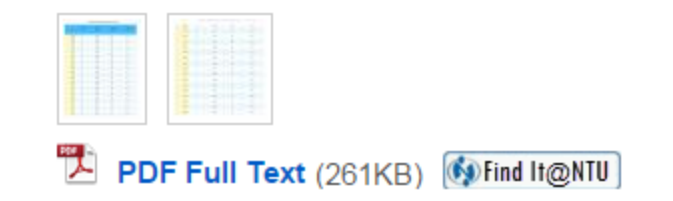

## Limit to Image Quick View

| Refine Results         | Search Results: 1 - 4 of 4                                                                                                    |            |                 |                      |                               |                      |  |
|------------------------|----------------------------------------------------------------------------------------------------|------------|-----------------|----------------------|-------------------------------|----------------------|--|
| Current Search         | 1. Socrates v. Confucius: An Analysis of South                                                                                                    | Korea's Im | olementation    |                      |                               |                      |  |
| Limit To               | Model.         Image: Asian-Pacific Law & Policy Journal. 2009, Vol. 10 Issue 2, p322-353. 32p. 1 Ch         Subjects: LAW Study & teaching: LAW schools; BAR examinations; CONFUCIANISM; LAW         UNITED State Commistration of Education Programs; Educational Support Services; All Other         Universe a, and Professional Schools                                                                                                    |            |                 |                      |                               |                      |  |
| • •                    |                                                                                                    |            | Tra             | ditional Bar Exam    | ination Figures <sup>78</sup> |                      |  |
| Show More Source Types | 2. Construction of an 'Analects of Confucius' ki                                                                                                    | Year       | Bar Exam<br>No. | Total Exam<br>Takers | Total Exam<br>Passers         | Competition<br>Ratio |  |
| All Results            | Charts. DOI: 10.1002/ecj.10335.                                                                                                    | 2000       | 42              | 23,249               | 801                           | 29:1                 |  |
|                        | Academic Subjects: PRAGMATICS; KNOWLEDGE base; CONFU                                                                                                    | 1999       | 41              | 22,964               | 709                           | 32:1                 |  |
|                        | Journal CONFUCIUS, 551 B.C479 B.C.                                                                                                    | 1998       | 40              | 20,755               | 700                           | 30 : 1               |  |
|                        | The A second second sec | 1997       | 39              | 20,551               | 604                           | 34:1                 |  |
|                        | 22 Contraction of the second second s | 1996       | 38              | 22,771               | 502                           | 45 : 1               |  |
|                        |                                                                                                    | 1995       | 37              | 20,737               | 308                           | 67:1                 |  |
|                        | PDF Full Text (578KB) [Withind It@NIU]                                                                                                    | 1994       | 36              | 19,736               | 290                           | 68:1                 |  |
|                        |                                                                                                    | 1993       | 35              | 18,991               | 288                           | 66 : 1               |  |
|                        |                                                                                                    | 1992       | 34              | 17 131               | 288                           | 59 . 1               |  |

1991

1990

33

32

16,311

15.041

287

298

57:1

50:1

• 詳見參考服務部落格文章:

"<u>有圖有真相—EBSCOhost 圖表查詢</u>

(Image Collection 與 Image Quick

View Collection ) "( http://tul.blog.ntu.edu.tw/archives/10906)

# 如何輸出查詢結果—選取單筆

| bject Terms Cited Refere       | ences More •                            |                     | Sign In            | 🖶 Folder     | Preferences | Languages 🔹 | Questions?                   |
|--------------------------------|-----------------------------------------|---------------------|--------------------|--------------|-------------|-------------|------------------------------|
| lemic Search Complete          | Choose Databases Select a Field (o  Se  | arch Create Alert   | Clear ?            |              |             | Ν           | IATIONAL TAIW.<br>UI         |
| n*                             | Select a Field (o 🔹                     |                     |                    |              |             |             |                              |
|                                | Select a Field (o • +                   | $\overline{}$       |                    |              |             |             |                              |
| Advanced Search Searc          | h History ▶                             |                     |                    |              |             |             |                              |
| Search Resu                    | llts: 1 - 4 of 4                        |                     | Relevance▼         | Page Options | ▼ 🕞 Shar    | e 🕶 🛛 🔽     | lder has items               |
| 1. Socrates v.<br>American Lav | Confucius: An Analys<br>v School Model. | sis of South Korea  | a's Implementatior | n of the     | þ           |             | Socrates v.<br>Confucius: An |
| Academic<br>Journal            |                                         |                     |                    |              |             | G           | to. Folder view              |
| P                              | DF Full Text (261KB) Mind It@           | NTU                 |                    |              |             |             |                              |
| 2. Constructio information.    | n of an 'Analects of C                  | onfucius' knowled   | lge base including | ) pragmatic  | s 🔎         | <b>\$</b>   |                              |
| Show                           | all 4 images                            | rieval tost results |                    |              |             |             |                              |

# 如何輸出查詢結果—選取全部

| ∋ject Terms Cited References More •                                                                                          | Sign In 🖶 Folder Preferences Languages - Question                                                                                                    |
|----------------------------------------------------------------------------------------------------|----------------------------------------------------------------------------------------------------|
| emic Search Complete Choose Databases   Select a Field (o • Search   n* Select a Field (o •   Select a Field (o • + -        | NATIONAL                                                                                                    |
| Search Results: 1 - 4 of 4<br>1. Socrates v. Confucius: An Analysis of South Korea's Implement<br>American Law School Model. | Add to folder :<br>Add to folder :<br>Add search to folder:<br>Add search to folder:<br>Add all results on this page to your folder<br>Create an alert :<br>Socrates v.<br>Confucius A<br>Confucius A<br>Create an alert :<br>Socrates v.<br>Confucius A<br>Create an alert :<br>Socrates v.<br>Confucius A<br>Create an alert :<br>Socrates v.<br>Confucius A<br>Create an alert :<br>Socrates v.<br>Confucius A<br>Create an alert :<br>Socrates v.<br>Confucius A<br>Create an alert :<br>Socrates v.<br>Confucius A<br>Create an alert :<br>Socrates v.<br>Confucius A<br>Create an alert :<br>Socrates v.<br>Create an alert :<br>Create an alert :<br>Socrates v.<br>Confucius A<br>Create an alert :<br>Socrates v.<br>Create an alert :<br>Socrates v.<br>Create an alert :<br>Socrates v.<br>Create an alert :<br>Socrates v.<br>Create an alert :<br>Socrates v.<br>Create an alert :<br>Socrates v.<br>Create an alert :<br>Socrates v.<br>Create an alert :<br>Socrates v.<br>Create an alert :<br>Socrates v.<br>Create an alert :<br>Socrates v.<br>Create an alert :<br>Create an alert :<br>Socrates v.<br>Create an alert :<br>Create an alert :<br>Create an alert |
| 2. Construction of an 'Analects of Confucius' knowledge base inclinformation.                                                | Use Permalink :<br>Persistent link to search (copy & paste)<br>http://search.ebscohost.com/login.as                                                                                                    |

# 開啟Folder,確認要輸出的書目

| Publications Subje                               | ect Terms Cited References                                      | More •                          |                                                                                                    |                   | Sign In | 🖶 Folder | Preferences | Languages 🔹              | Questions? H         |
|--------------------------------------------------|-----------------------------------------------------------------|---------------------------------|----------------------------------------------------------------------------------------------------|-------------------|---------|----------|-------------|--------------------------|----------------------|
| Folder Contents<br>• Back<br>To store these item | is in the folder for a future ses                               | sion, Sign In to My EBSC        | COhost.                                                                                                    |                   |         |          |             | 1                        | NATIONAL TAIWA<br>UN |
| 4)<br>))                                         | Articles<br>1-4 of 4<br>Page: 1                                 |                                 |                                                                                                    |                   |         |          | Name▼ Pa    | age Options <del>•</del> | 🚔 Print<br>📡 E-mail  |
| :s (0)<br>))                                     | <ul> <li>Select / deselect all</li> <li>Construction</li> </ul> | Delete Items<br>of an 'Analects | of Confucius' I                                                                                                    | knowledge base    | includi | ng pragr | natics      | Į                        | Pave as File         |
| t Links to<br>(0)<br>arches (0)                  | Ac ademic<br>Journal                                            | all 4 images                    | Table 1. Resolved for math       The set of the set of the s |                   |         |          |             |                          |                      |
| erts (0)<br>lerts (0)<br>>< (0)                  | 2. Cultural Diffe                                               | erences in E-Mai                | il Use of Virtua                                                                                                    | Il Teams: A Criti | cal Soc | ial Theo | ry Perspec  | tive. 🔎                  |                      |

## 輸出至EndNote

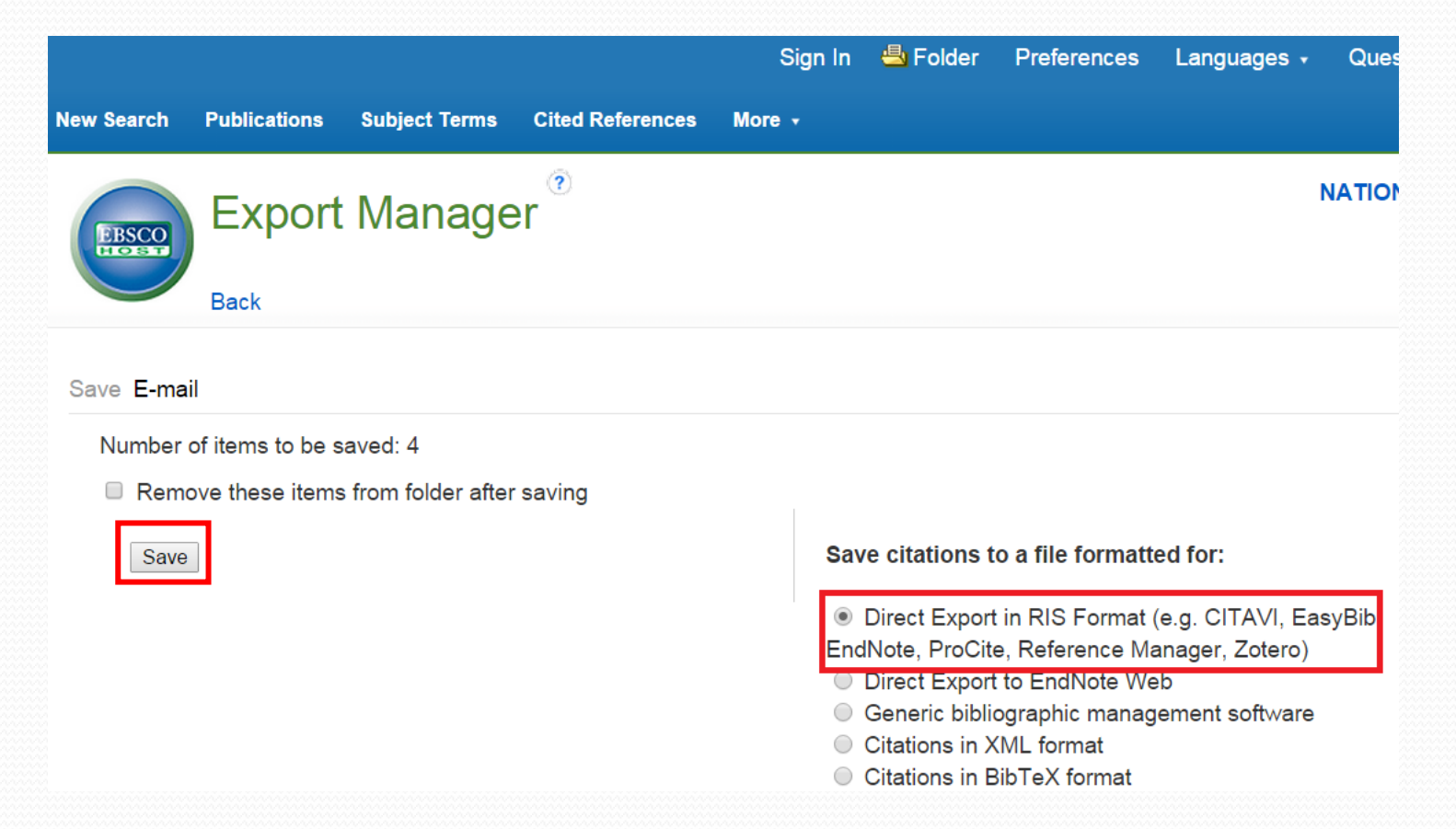

# 匯入EndNote

| 🖳 EndNote X7 - [test]  |        |        |                                    |                       |                                                       |                                 |                                                            | _ <b>D</b> X            |
|------------------------|--------|--------|------------------------------------|-----------------------|-------------------------------------------------------|---------------------------------|------------------------------------------------------------|-------------------------|
| 🐺 File Edit References | Groups | Tool   | s Window Hel                       | р                     |                                                       |                                 |                                                            | - & ×                   |
| 💕 🌑 🏠 🗛 6th            |        |        | - 🖣 💽 🔇                            | <b>f j</b>            | • 🐑 🕑 🧶 📑                                             | ) 🛷 📀 ·                         | 😤 🕜 Quick Search                                           | <b>۶</b> - <sup>»</sup> |
| My Library             |        | • 4    | Author                             | Year                  | Title                                                 | Rating                          | Journal                                                    | Reference Type          |
| 📕 All References       | (588)  | 0      | Yang, Ye; Ts                       | 2011                  | Construction of an '                                  |                                 | Electronics & Comm                                         | Journal Article         |
| Imported References    | (4)    | •      | Lee, Ook                           | 2002                  | Cultural Differences                                  |                                 | CyberPsychology & B                                        | Journal Article         |
| Unfiled                | (588)  | •      | Yu, Lina; Wa                       | 2013                  | Modulation of TRP c                                   |                                 | Molecular Pain                                             | Journal Article         |
| 🗑 Trash                | (5)    | •      | Kim, Jasper                        | 2009                  | Socrates v. Confuciu                                  |                                 | Asian-Pacific Law &                                        | Journal Article         |
| 🖃 My Groups            |        |        |                                    |                       |                                                       |                                 |                                                            |                         |
| □ Find Full Text       |        |        |                                    |                       |                                                       |                                 |                                                            |                         |
| Not found              | (2)    | Refere | ence Preview 📆                     | Attached              | I PDFs 🛛 🕖                                            |                                 |                                                            | Ŧ                       |
|                        |        | Yang,  | Y., Tsuchiya, S., & pragmatics inf | Ren, F. (.<br>ormatio | 2011). Construction of an<br>n. Electronics & Communi | 'Analects of<br>ications in Jaj | Confucius' knowledge base<br>pan, 94(4), 1-8. doi: 10.1002 | including<br>/ecj.10335 |

## SmartText Searching

Pfeiffer / Cults, Christians, And Confucius

which friends and colleagues will go to avoid giving bad news or saying "no."

These three religions/philosophies—Shinto, Buddhism, and Confucianism—were the main religious currents in Japan until the mid 1500s. About that time the Jesuit Francis Xavier brought Christianity to Japan. As the nation was enduring epic struggles that would lead to its unification, Catholicism made modest gains among educated classes such as the Samurai. That faith stayed a part of the country for almost 100 years, until feudal shoguns unifying the country saw Christianity as an external threat to their efforts. Those believers who didn't leave or repudiate their faith were executed, and what followed was a period of self-imposed isolation like no other in modern history. For the better part of 250 years—from the early 137

## SmartText Searching

| EBSCO          | Searching: Academic Search Complete<br>These three religions/philosophies—Shinto, Bu<br>Confucianism—were the main religious current<br>the mid 1500s. About that time the Jesuit Franc<br>Christianity to Japan | Choose Databases<br>uddhism, and<br>s in Japan until<br>is Xavier brought<br>Search Create Alert Clear ? |
|----------------|----------------------------------------------------------------------------------------------------|----------------------------------------------------------------------------------------------------|
|                | AND -                                                                                                    | Select a Field (o 👻                                                                                      |
|                | AND -                                                                                                    | Select a Field (o • + -                                                                                  |
|                | Basic Search Advanced Search Sear                                                                                                    | rch History                                                                                              |
| Search<br>Sear | n Options<br>rch Modes and Expanders                                                                                                    |                                                                                                    |
| Sea            | arch modes 🥐                                                                                                    | Apply related words                                                                                      |
| •              | Find all my search terms<br>Find any of my search terms<br>SmartText Searching <u>Hint</u>                                                                                                    | Also search within the full text of the articles                                                         |

## SmartText Searching 查詢結果

| EBSCO                       | These three relig<br>Confucianism—w<br>the mid 1500s. A<br>Christianity to Jap | ions/philosophies—Shinto, Buddhism, and<br>ere the main religious currents in Japan until<br>bout that time the Jesuit Francis Xavier brought<br>ban                                                                                          | lear                                                                  |
|-----------------------------|--------------------------------------------------------------------------------|----------------------------------------------------------------------------------------------------|-----------------------------------------------------------------------|
|                             |                                                                                | Select a Field (o •                                                                                                    |                                                                       |
|                             | Basic Search                                                                   | Advanced Search Search History >                                                                                                    |                                                                       |
| Refine R                    | esults                                                                         | Search Results: 1 - 50 of 8,417,466                                                                                                    | Relevance Sort Pag                                                    |
| Current Se                  | earch                                                                          | 1. Cults, Christians, and Confucius: Religious Diversity                                                                                                    | in <b>Japan</b> .                                                     |
| Limit To Image Qu Full Text | ິ<br>ck View                                                                   | By: Pfeiffer, William S. Japan Studies Association Journal. 2010, Vol.<br>Subjects: RELIGIOUS diversity; RELIGION; BUDDHISM; CHRISTIA<br>CONFUCIANISM & other religions; RELIGIOUS differences; CULTS<br>PDF Full Text (655KB) [] Find It@NTU | 8, p132-145. 14p.<br>NS; <b>SHINTO</b> & state; CONFUCIAN<br>); JAPAN |
| Reference                   | s Available<br>ation 2015<br>te                                                | 2. The Status of the Individual in Japanese <b>Religions</b> : In Collectivistic Social Values.                                                                                                    | mplications for Japan's                                               |
| 0                           | Ð                                                                              | By: Ito, Masayuki. Social Compass. Dec98, Vol. 45 Issue 4, p619-633<br>Subjects: INDIVIDUALISM: INDUSTRIALIZATION: SOCIAL values:                                                                                                    | 3. 15p.<br>SOCIAL status: <b>CHRISTIANITY: RI</b>                     |

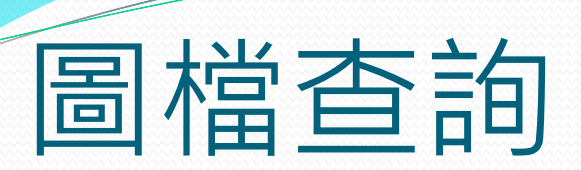

| New Search Publications Subject Terr | ms Cited References More 🗸    | Sign In 📁 Folder              |
|--------------------------------------|-------------------------------|-------------------------------|
|                                      | Images                        |                               |
| Searching: Image Collec              | tion, Show all Choose Indexes |                               |
| confucius                            | A OCULUI                      |                               |
| Basic Search Advanced                | Search Search History         |                               |
| Search Ontions                       |                               |                               |
|                                      |                               |                               |
| Search Modes and Expan               | ders                          |                               |
| Search modes 🧿                       |                               | Apply related words           |
| Boolean/Phrase                       |                               |                               |
| Find all my search terms             |                               |                               |
| Find any of my search term           | าร                            |                               |
| SmartText Searching Hint             |                               |                               |
| Limit your results                   |                               |                               |
|                                      |                               |                               |
| ✓ Image Collection                   |                               | Image QUICK View Collection ? |
| Image Type                           |                               | Image Type                    |
| Photos of people                     | Natural science photos        | Black and White Photograph    |

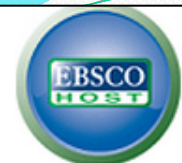

Limit To

Show More

Database

#### Searching: Image Collection, Show all Choose Databases

confucius

Basic Search Advanced Search Search History >

### **Refine Results**

Current Search

Image Collection

Image Quick View

Collection

### Search Results: 1 - 31 of 31

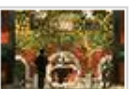

Tourists visit Temple of **Confucius** in Beijing: Chinese tourists visit the Temple 2008. The temple was initially built in 1302 and is the second largest temple co

?

Search

×

the greatest philosophers in a based on self virtue and respe culture today. (UPI Photo/Step Location: BEIJING © UPL

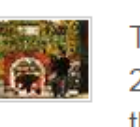

onfu

2008. The temple was initially the greatest philosophers in a based on self virtue and respe culture today. (UPI Photo/Step Location: BEIJING © UPI

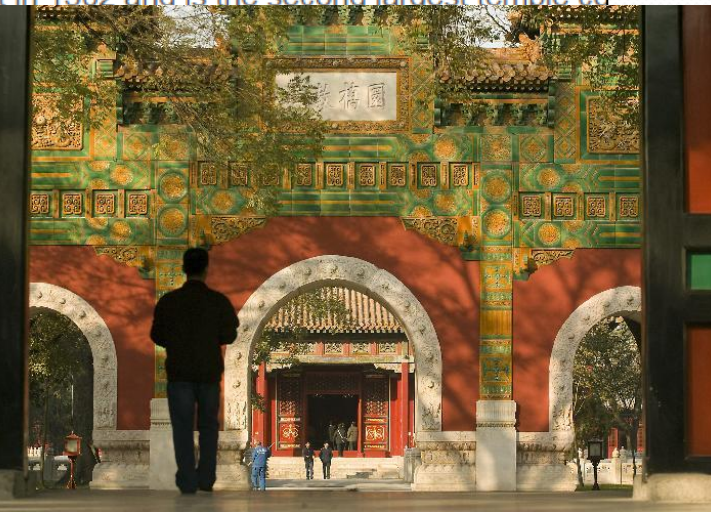

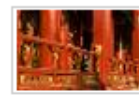

Tourists visit Temple of **Confucius** in Beijing: Chinese tourists visit the Temple 2008. The temple was initially built in 1302 and is the second largest temple cd the greatest philosophers in ancient China, initially influenced by the philosoph based on self virtue and respect. The teachings of **Confucius** played a key role

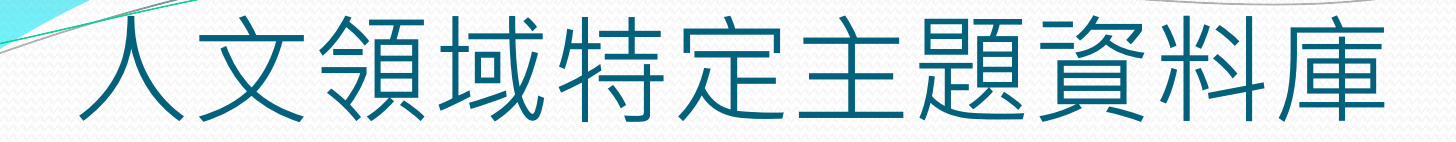

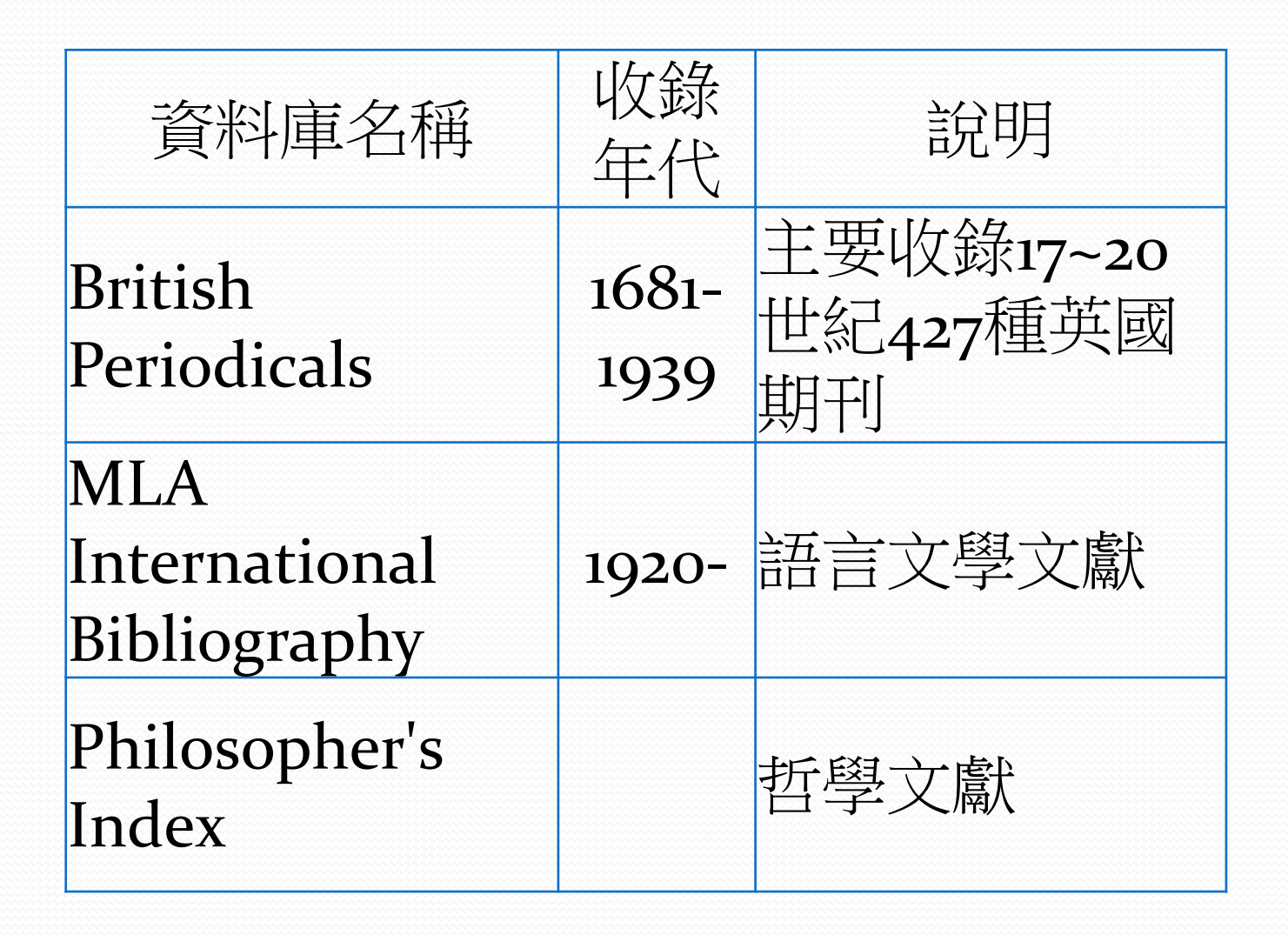

# 資源探索服務

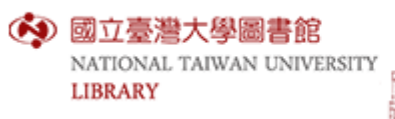

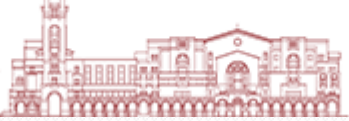

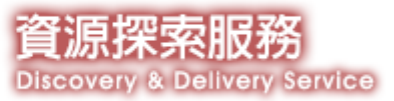

### 新服務-資源探索(可同時查館藏及期刊文章)

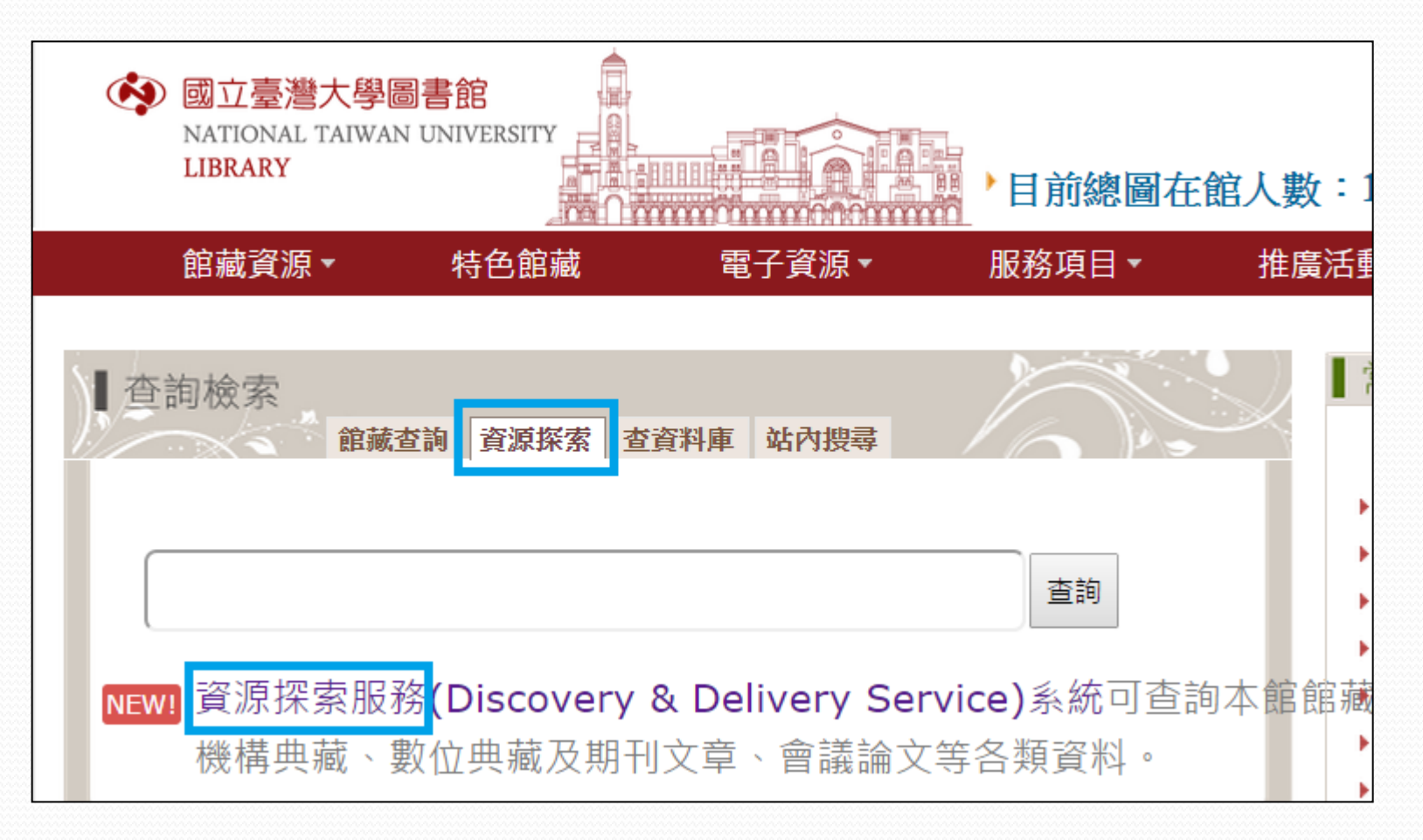

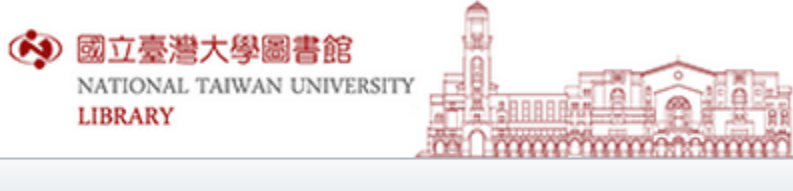

#### **查館藏+文章** 查館藏 查文章 查資料庫 自建數典系統 機構典藏

#### <服務頁籤說明>

#### 查館藏+文章:

查詢本館館藏、機構典藏、數位典藏及期刊文章、會議論文等各類型資料 **杳館藏:** 

用資料類型選擇查詢查詢本館的館藏目錄,包含圖書、期刊、電子書、電子期刊 及視聽媒體等資源。

資源探索服務

**Discovery & Delivery Service** 

進階查詢 瀏覽查詢

- 
古
技
資
料
庫
- 
圖
書
館
首
百
- 
重
新

查詢

#### 査文章:

查詢全球知名出版機構、全文供應商、公開取用(open access)資料庫所提供的 文獻及評論等資訊。

#### 查資料庫:

選擇主題別,查詢該主題相關資料庫內容。

#### 自建數典系統:

包括本館自建的各數位化資料庫

#### 機構典藏:

查詢本校研究產出,如期刊/學位/會議/專書論文、研究報告及教材等等。

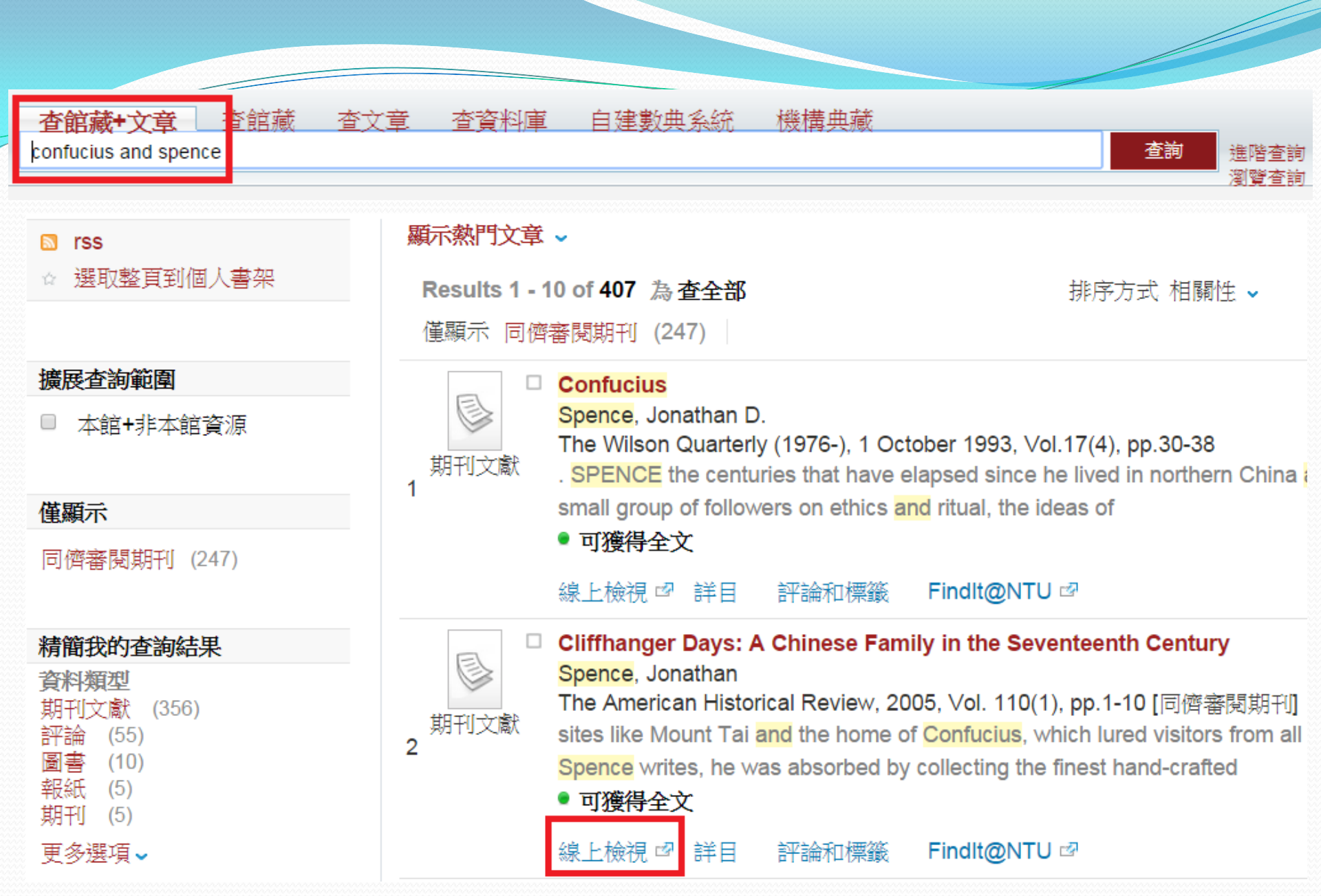

| 列出所有可称上颁祝主义的官组                                          |
|---------------------------------------------------------|
|                                                         |
| ※請依下列順序查找全文(校外連線VPN說明)                                  |
| 選擇1:電子全文(若於校外,請設定校外連線VPN)                               |
| 您可在此獲得全文 Highwire Press Oxford University Press Current |
| 年: 2005 卷: 110 期: 1 開始頁: 1 Go                           |
| 收錄年起始於 1996                                             |
| 您可在此獲得全文 JSTOR Arts and Sciences I                      |
| 年:2005 卷:110 期:1 開始頁:1 <b>Go</b>                        |
| 收錄年起始於 1895 , 卷: 1 期:1 至 2009 , 卷: 114 期:5              |
| 😉 您可在此獲得全文 <u>Miscellaneous Ejournals (local)</u> 😡     |
| 收錄年起始於 1999 至 2007                                      |
| 您可在此獲得全文 EBSCOhost Academic Search Complete             |
| 年: 2005 卷: 110 期: 1 開始頁: 1 Go                           |
| 收錄年起始於 1975<br>最近 1 年 毎決使用                              |
| 您可在此獲得全文 EBSCOhost Professional Development Collection  |

# 資源探索服務—進階查詢

| <b>(\$</b> ) | 國立臺灣大學圖書館<br>NATIONAL TAIWAN UNIVERSITY<br>LIBRARY |             | <mark>資源探索服務</mark><br>Discovery & Delivery Service |
|--------------|----------------------------------------------------|-------------|-----------------------------------------------------|
|              | <b>查館藏+文章</b> 查館藏                                  | 查文章 查資料庫    | 自建數典系統 機構典藏                                         |
|              | 紀錄中任何地方 🔻 包括                                       | r confucius |                                                     |
|              | 紀錄中任何地方 🔻 包括                                       | ∙ japan*    |                                                     |
|              | 紀錄中任何地方 🔻 包括                                       | î <b>v</b>  |                                                     |
|              |                                                    |             |                                                     |
|              |                                                    |             |                                                     |
|              | 查詢                                                 |             |                                                     |

#### ☆ 選取整頁到個人書架

本館+非本館資源

擴展查詢範圍

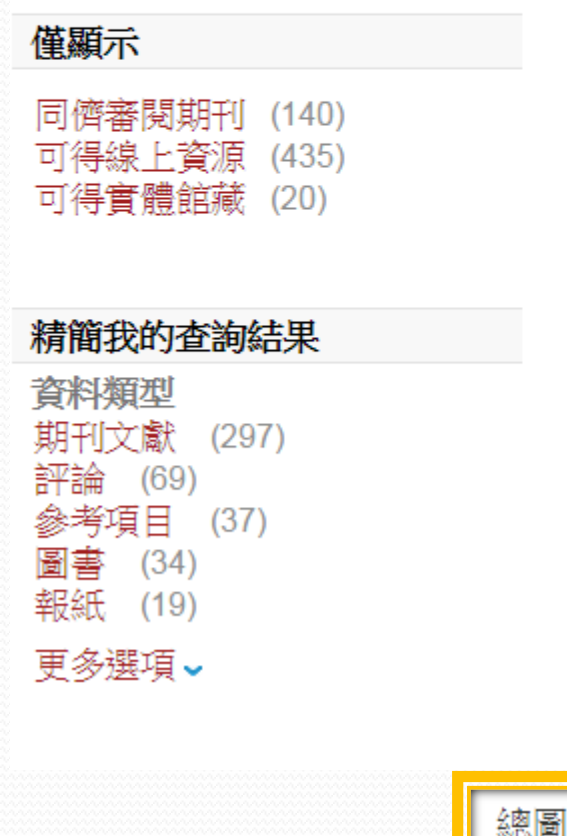

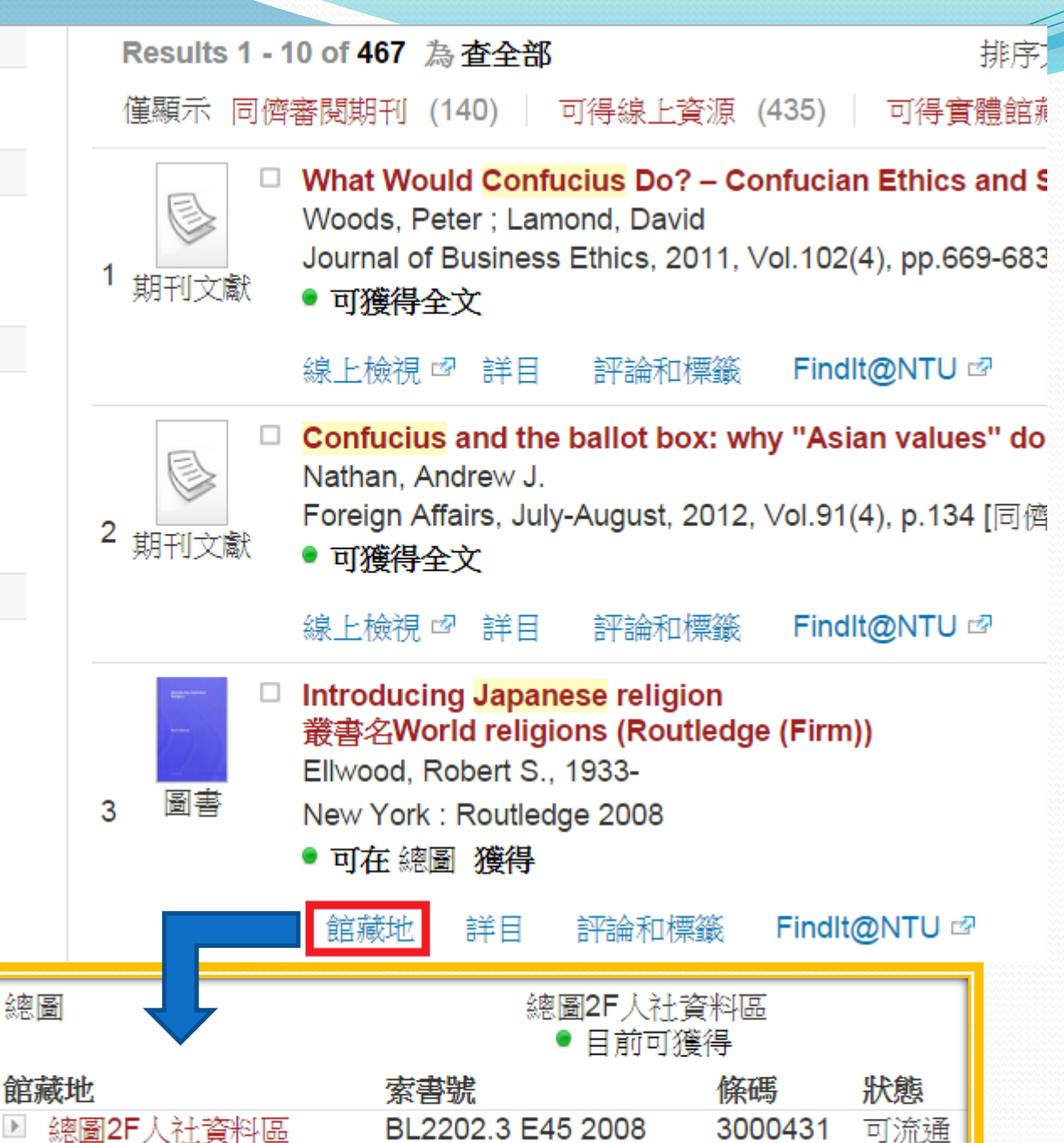

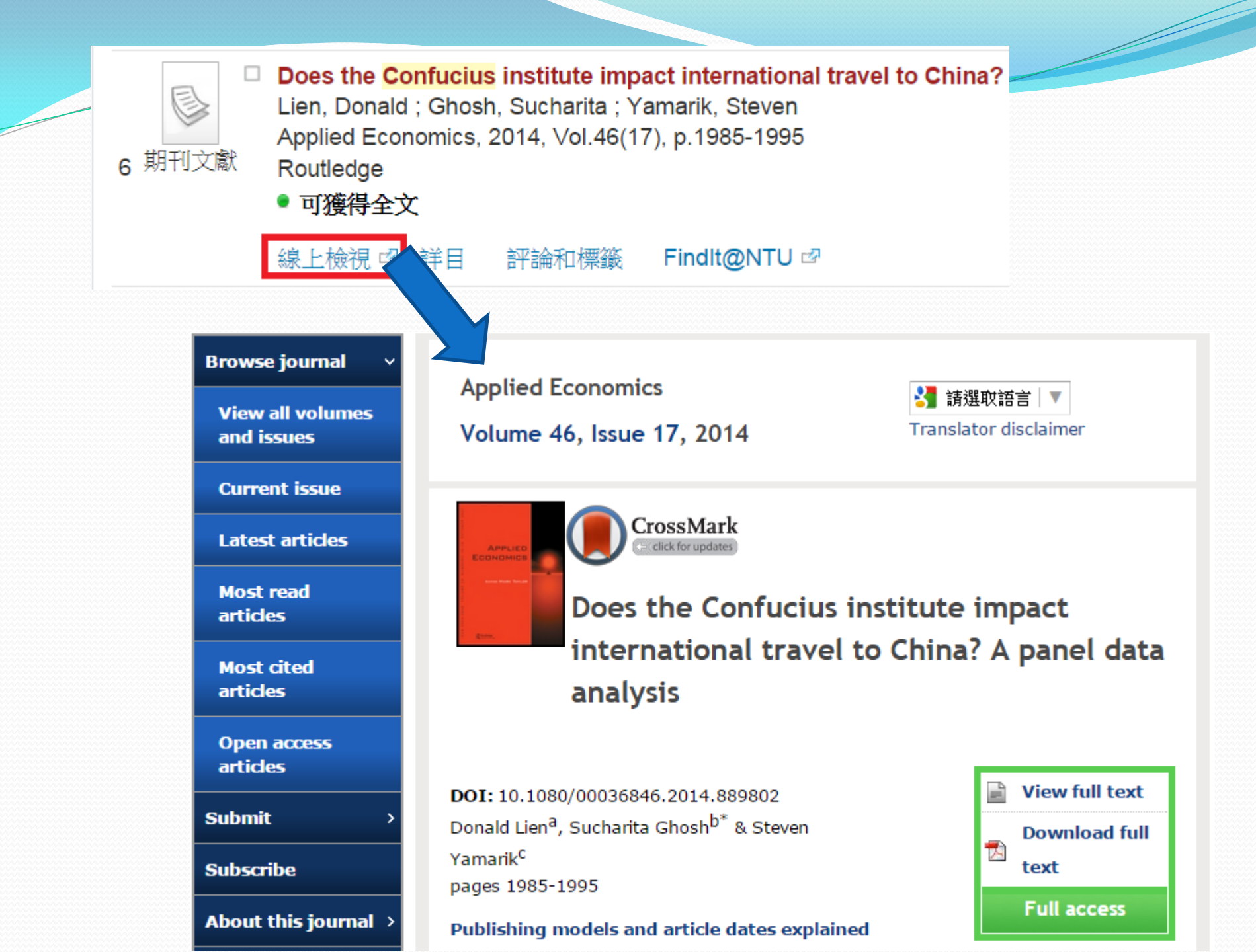

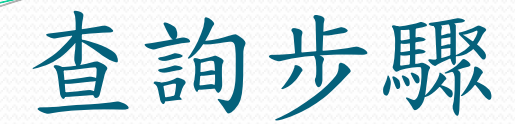

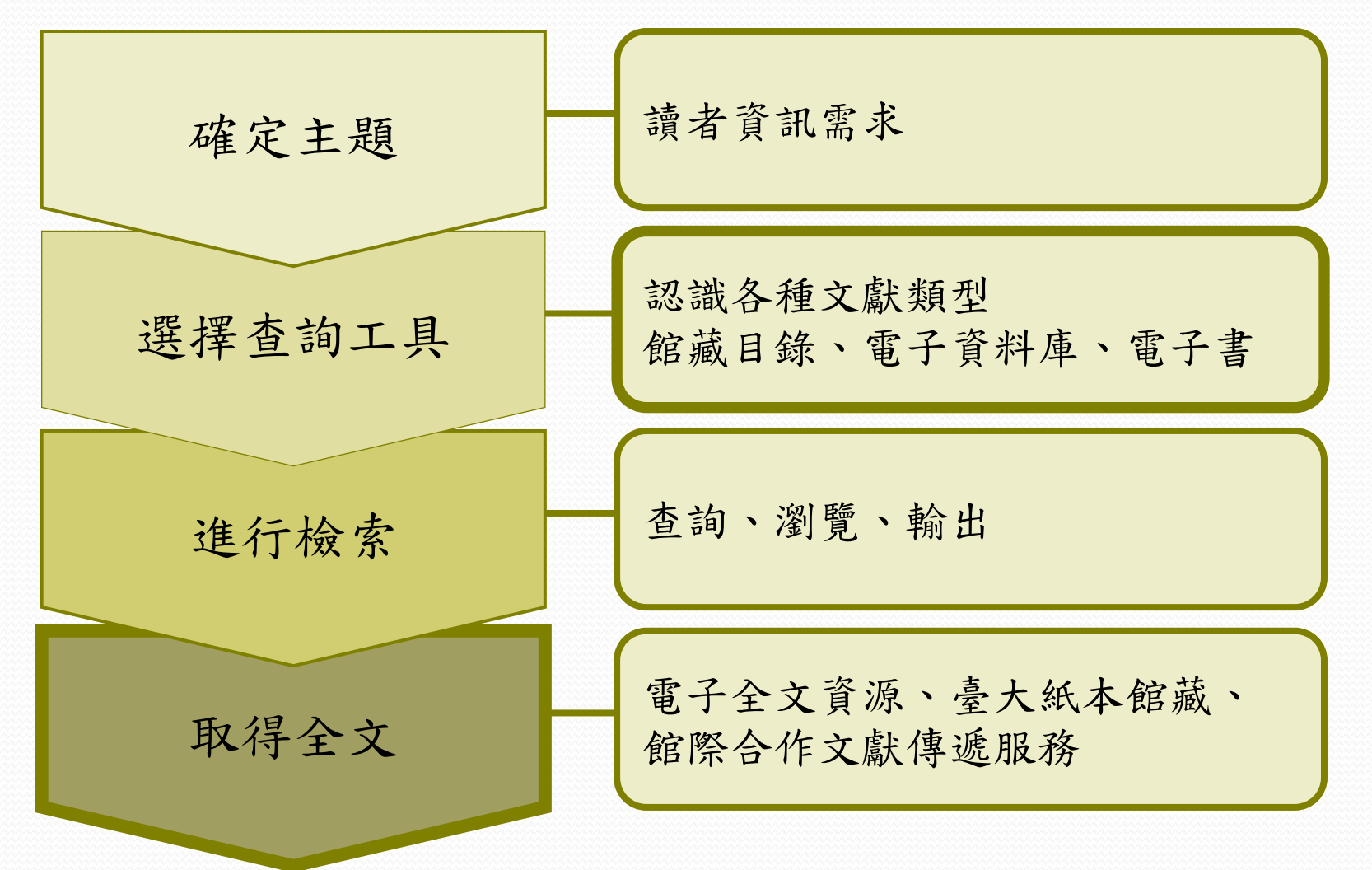

## 臺大未收藏的資料到哪裏找呢?

|   | 國立臺灣大學圖書     NATIONAL TAIWAN UNI     LIBRARY | Ê<br>VERSITY                    |
|---|----------------------------------------------|---------------------------------|
|   | 館藏資源 特色館:                                    | 藏マ 電子資源マ 服務項目マ 推廣活動マ │<br>───── |
|   | 查詢個人借閱紀錄                                     |                                 |
| Ŋ | 館藏目錄 TULIPS                                  |                                 |
| k | 館藏目錄(簡易版)<br>ezTULIPS                        | 筒易查書刊 查文章 站內搜尋                  |
|   | 學士論文(本館早期收藏)                                 |                                 |
|   | 整合查詢                                         | 國內圖書館目錄整合查詢<br>系統 MetaCat       |
|   | 教師指定參考資料                                     |                                 |
|   | 專題書目                                         | 学術員源型合查調 REAL                   |
|   | 新書目錄                                         | 一時合日球                           |
|   | 臺大書卷講                                        | 跨館查詢                            |
|   | 多媒體影音資源                                      | 其他圖書館                           |
|   | 書刊推薦服務                                       |                                 |

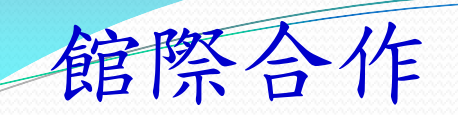

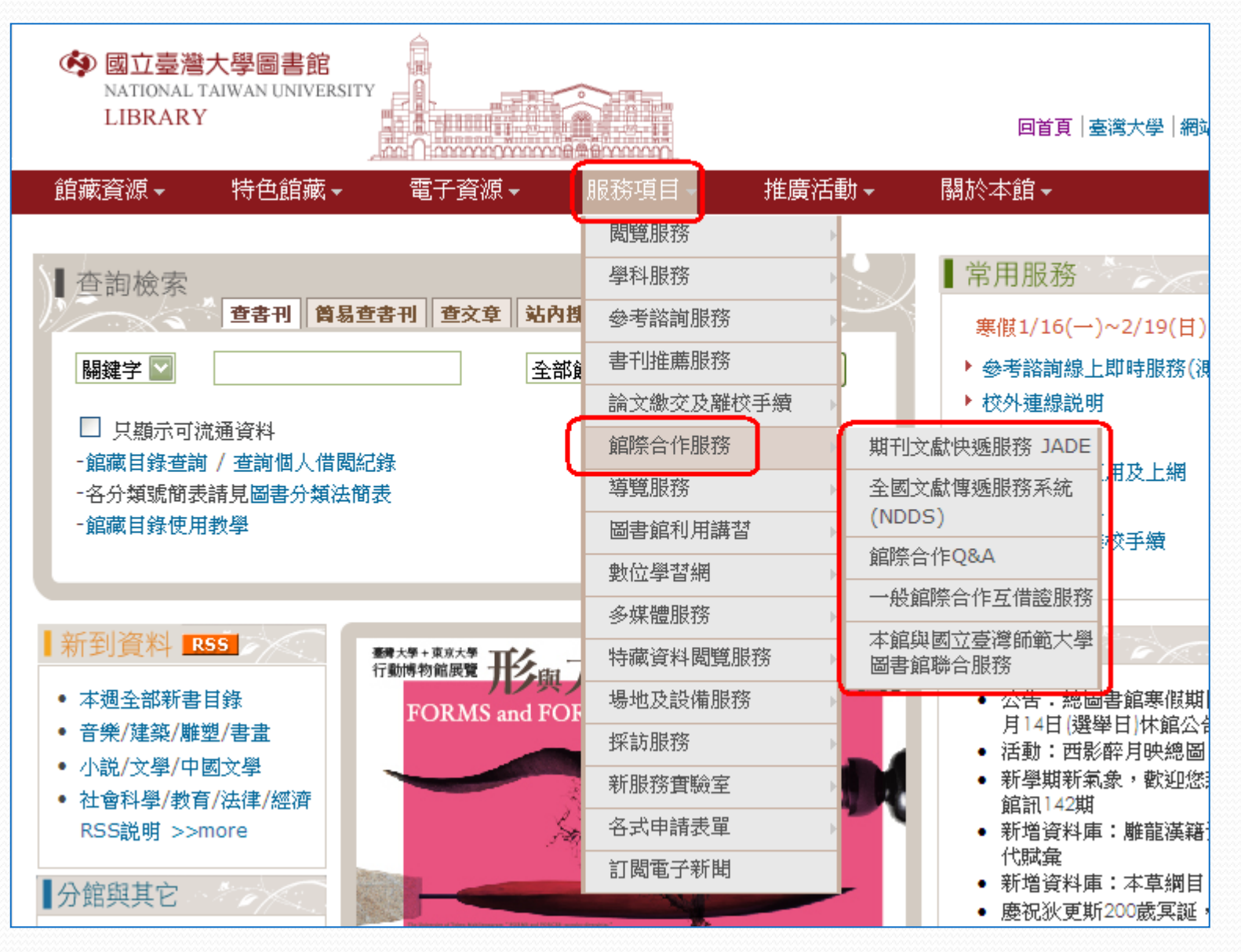

| 利用 | Google S       | cholar 查找            | 戈連為        | 圖書     | 自館          | 電 | 子全 | 文資源 | 原 |
|----|----------------|----------------------|------------|--------|-------------|---|----|-----|---|
|    | <b>一</b> 我的圖書館 | ▶ 我的文章引用情況           | ▶ 快訊       | ■指標    | <b>\$</b> 設 | 定 |    |     |   |
|    |                | <b>300(</b><br>學術搜尋( | <b>gl</b>  | e      |             |   |    |     |   |
|    | ┃ ● 搜尋所有網      | 站 🗌 搜尋所有中文網頁         | 〔 〇 搜尋勞    | 《體中文網頁 | ▼           | Q |    |     |   |
|    |                | 站在巨人的肩膀              | <u>s</u> L |        |             |   |    |     |   |

詳見參考服務部落格文章:
 http://tul.blog.ntu.edu.tw/archives/846

# 利用Google Scholar 查找 連結圖書館電子全文資源

### Google

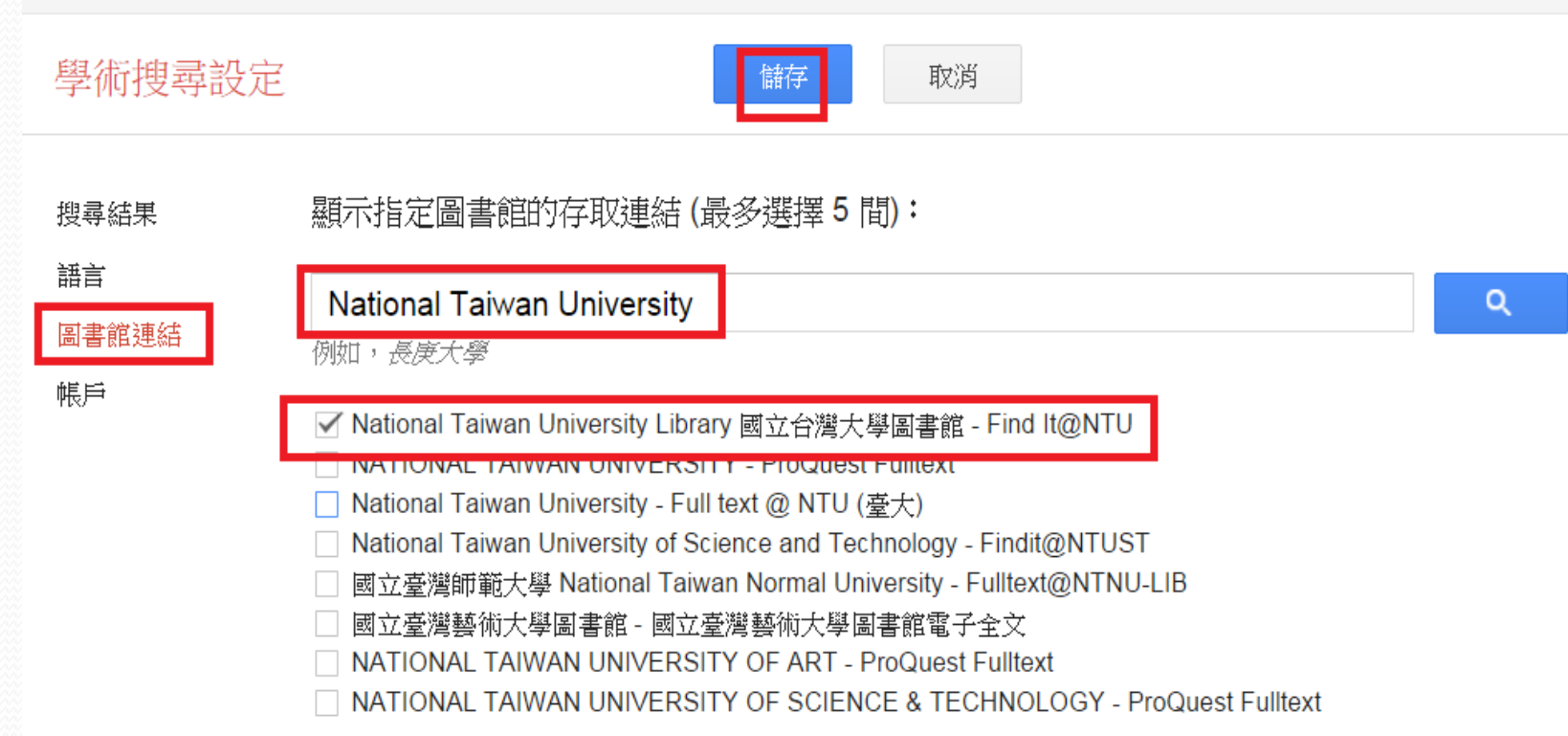

| Google                                                                                                    | 史景遷孔子研究                                                                                                    | ٩                                |
|----------------------------------------------------------------------------------------------------|----------------------------------------------------------------------------------------------------|----------------------------------|
| 學術搜尋                                                                                                    | 約有 75 項結果 (0.05 秒)                                                                                                    | 不限時間 ₹ ▼                         |
| [書籍] 婦人王氏之<br>史景遷,李孝愷,<br>此史景遷一向偏重有本書在社會史、法律<br>富人比窮人更愛逃游<br>被引用2次 相關<br>跨文化的解码与<br>谭旭虎-中南大学学<br>摘要:美国著名汉学<br>对孔子进行了跨文付<br>建构为具备鲜明个性<br>全部共2個版本 | 之死<br>英語, JD Spence - 2009 - jschool.nccu.edu.tw<br>室文學性的故事, 透過高超的敘述技巧和敏銳的感知能力, 在僵化的史料背後<br>韋史、敘述史以及女性研究等均有 盜戶的惡勢力連知縣也沒輒;<br>肅稅, 弱勢農民肩上的賦稅擔子是連年加重; 這裡的人民比其他地方更迷信, 他們<br>文章 全部共2個版本 儲存 顯示更多服務<br>与建构——论美国汉学家史景迁的孔子研究<br>本报(社会科学版), 2014 - 万方数据资源系统<br>家史景迁(Jonathan D. Spence) 从文化认知, 文化比较的研究视域出发,<br>上解读与传播. 在史景迁"去偶像化"的观照方式下, 孔子被解码,<br>些特质的人文主义者及令人尊重的教育者形象. 同时, 史景迁致力于厘清<br>儲存 顯示更多服務 | nccu.edu.tw [DOC]<br>Find It@NTU |
| [PDF] 近五十年3<br>魏万磊-史学理论<br>3然而若徒有前时<br>狂想的结果而已。0<br>史行为的性质如<br>被引用1次相關                                                                          | 来有关洪秀全的心态史学研究综述<br>F <sup>PR,</sup> 2005 - hprc.org.cn<br>2病而无此书,则又不能再次证实吾病中所见所历之为真确,亦不过视为病狂时<br>®遂砸碎 <mark>孔子</mark> 牌位而赴题给予了关注,开辟了从政治社会化的角度研究太平天国<br>1何得到心理学解释,这也是需要进一步考虑的。美国著名汉学家史景迁的专著5<br>文章 全部共4個版本 儲存 顯示更多服務                                                                                                    | hprc.org.cn [PDF]                |

## Google Scholar查詢書目可匯入EndNote

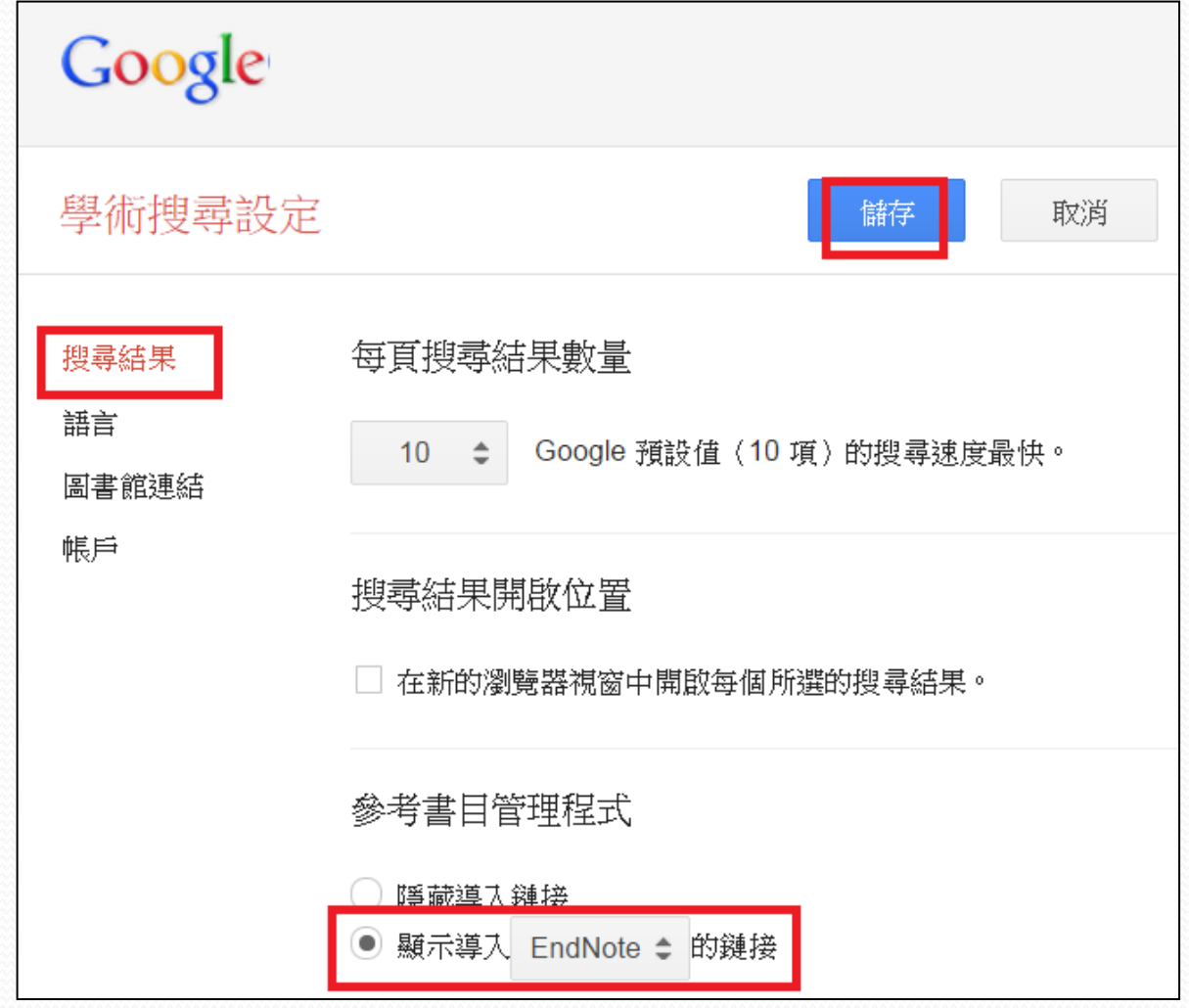

 詳見參考服務部落格文章: http://tul.blog.ntu.edu.tw/archives/875

## Google

#### confucius by jonathan spence

學術搜尋

### 約有 2,910 項結果 (0.07 秒)

文章

我的圖書館

不限時間

2015 以後

2014 以後

2011 以後

自訂範圍...

### 提示:如只要搜尋中文(繁體)的結果,可使用學術搜尋設定指定搜尋語言。

### [書籍] The death of woman Wang

JD Spence - 1978 - nhmnc.info

.... My Personal Review: Jonathan D. Spence is the Sterling Professor of History at Yal (1) A Gazetteer compiled by an elite neo-Confucian scholar-bureaucrat ... knowledge & neo-Confucianism; the relationship between family and society; social problems such 被引用 115 次 相關文章 全部共 3 個版本 導入EndNote 儲存 顯示更多服務

[引言] What confucius said J Spence - The New York Review of Books, 1997 被引用 11 次 相關文章 導入EndNote 儲存 顯示更多服務

按照關聯性排序 按日期排序 [引言] Imperial China: Photographs 1850-1912 C Worswick, JD Spence - 1978 - Crown Pub 被引用 24 次 相關文章 導入EndNote 儲存 顯示更多服務

<mark>搜尋所有網站</mark> 搜尋所有中文網頁 搜尋繁體中文網頁 [引**言] From Ming to Ch'ing: conquest, region, and continuity in seve** JD Spence, JE Wills Jr - 1979 - Yale University Press 被引用 58 次 相關文章 導入EndNote 儲存 顯示更多服務
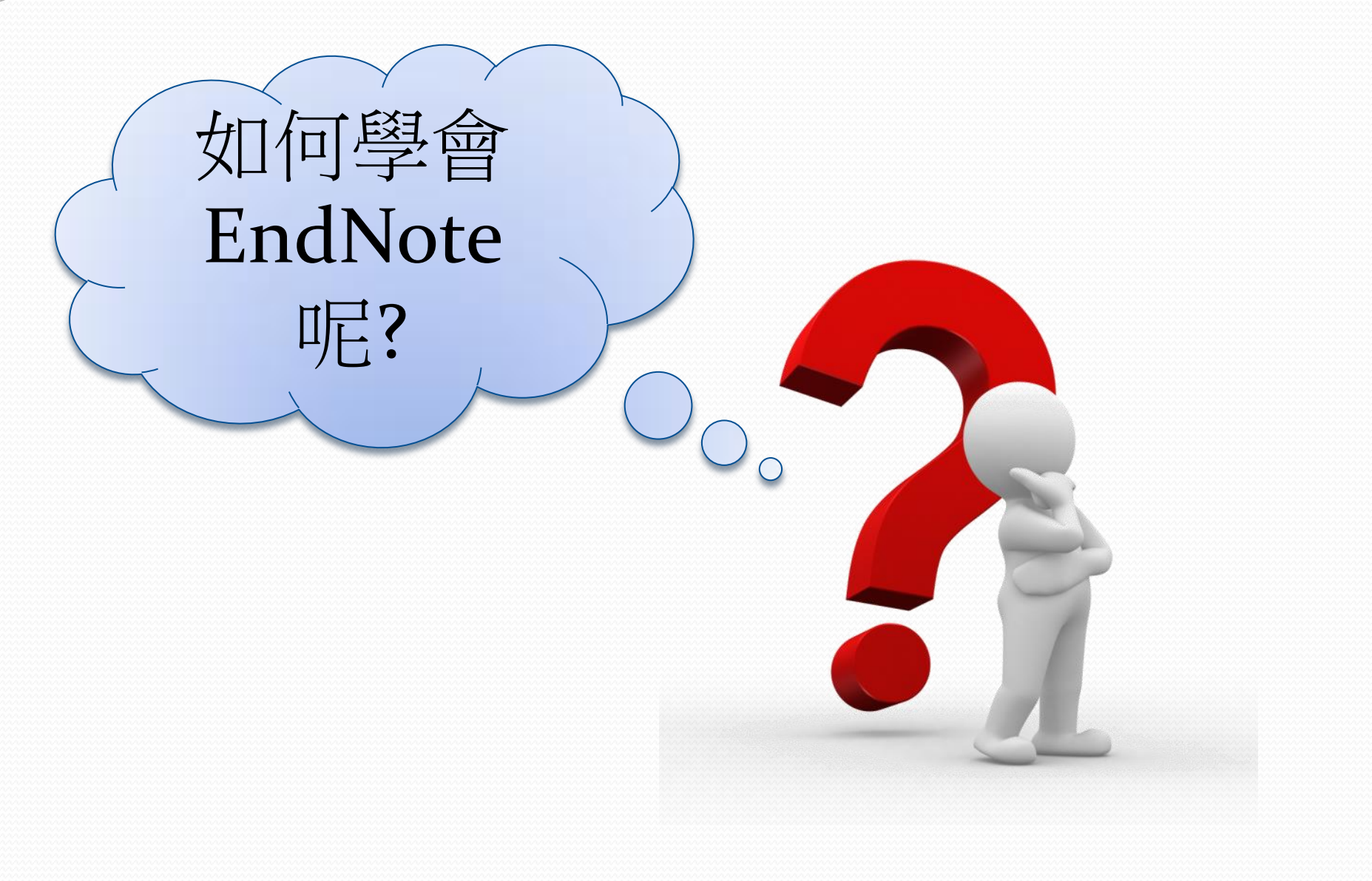

## 多元管道學習 EndNote

- 圖書館首頁 → 服務項目 → 數位學習網 → EndNote 數位課程
- 2) 參加資料庫系列講習—EndNote 課程
- 3) 參加HELP講堂— EndNote 課程

| 館藏資源▼ 特色                                                                          | 的藏                 | 電子資源▼                        | 服務項目        | 推廣活動▼         | 關於本館▼           |  |
|-----------------------------------------------------------------------------------|--------------------|------------------------------|-------------|---------------|-----------------|--|
|                                                                                   |                    |                              | 閱覽服務        |               |                 |  |
| ▲ 查詢檢索<br>館藏查詢 資                                                                  | 學科服務               |                              | 田服務         |               |                 |  |
|                                                                                   |                    |                              | 参考諮詢服       | 民務 。          | 連線說明            |  |
| 跨欄位  ▼                                                                            | <sup>音</sup> 圖書推薦服 | 灵務                           | ∄規則<br>5題   |               |                 |  |
| 進階查詢 個人借閱紀錄                                                                       |                    |                              |             | <b>3</b> 離校手續 | ి館利用講習<br>諸導覽服務 |  |
| TULIPS查詢系統可查本館館編                                                                  | 藏、圖書期刊、電·          | <sup>勞</sup> 館際合作服           | <b>夏務</b>   | Z學習網<br>4庫指引  |                 |  |
|                                                                                   |                    |                              | 導覽服務        | þ             |                 |  |
| 新到資料 RSS                                                                          | 行動時代               | 時代的                          | 圖書館利用       | 月講習           | 與館員有約           |  |
| <ul> <li>• 音樂/建築/雕塑/書畫</li> </ul>                                                 | 古五                 | 闼羽苔                          | 數位學習網       | ۲.<br>۱۰      | 自行約課            |  |
| <ul> <li>小説/文學/中國文學</li> <li>社會科學/教育/法律/經濟</li> <li>DSS說明 &gt;&gt;more</li> </ul> | 大旧子日<br>3/30 類     | <b>子白</b> 民<br><sup>英國</sup> | 多媒體服務       | <u>у</u>      | 資料庫講習課程         |  |
|                                                                                   | 總圖書館1F<br>口然廳      | 利用 FutureLeas<br>增進英文        | ▫ 場地及設備     | <b></b>       | HELP講堂          |  |
| 一分馆时日下                                                                            | L MINDE D          | 14:3/3 美丽 作具                 | 11 11 1T AT |               |                 |  |

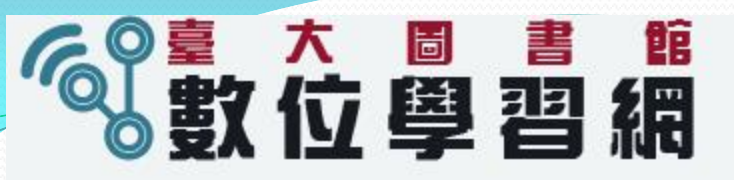

| 圖書館利用指導       | 學科 <mark>資源</mark>           | 專題 <mark>課程</mark> | 語言/電腦    | 通 <mark>識課</mark> 程  | 行動講堂       | 其他 |            |
|---------------|------------------------------|--------------------|----------|----------------------|------------|----|------------|
| 李白詩的國<br>文學研9 | 傳統經典與出<br>唐京碰上西方<br>在面面<br>究 | E                  | 夕陽的一段生命史 | 班雅民(Walter Benjamin) | 经典文學研讀的省思— |    | 詞的特質和詞學的困惑 |
|               |                              |                    |          |                      |            | ~  |            |

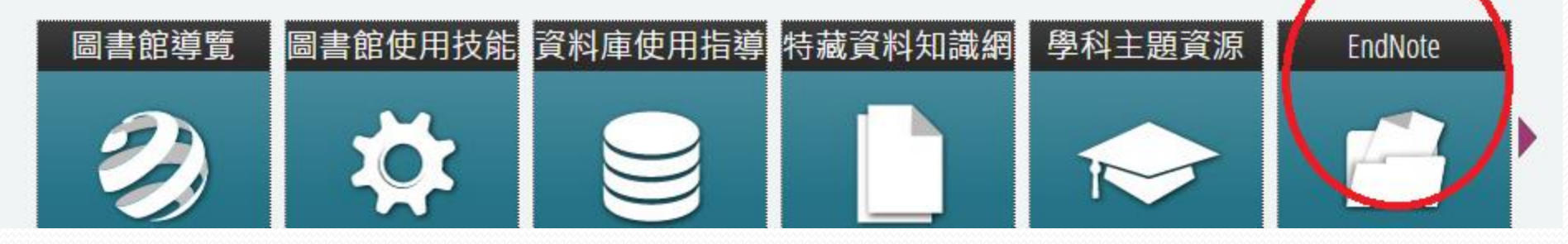

## 謝謝聆聽!敬請指教!

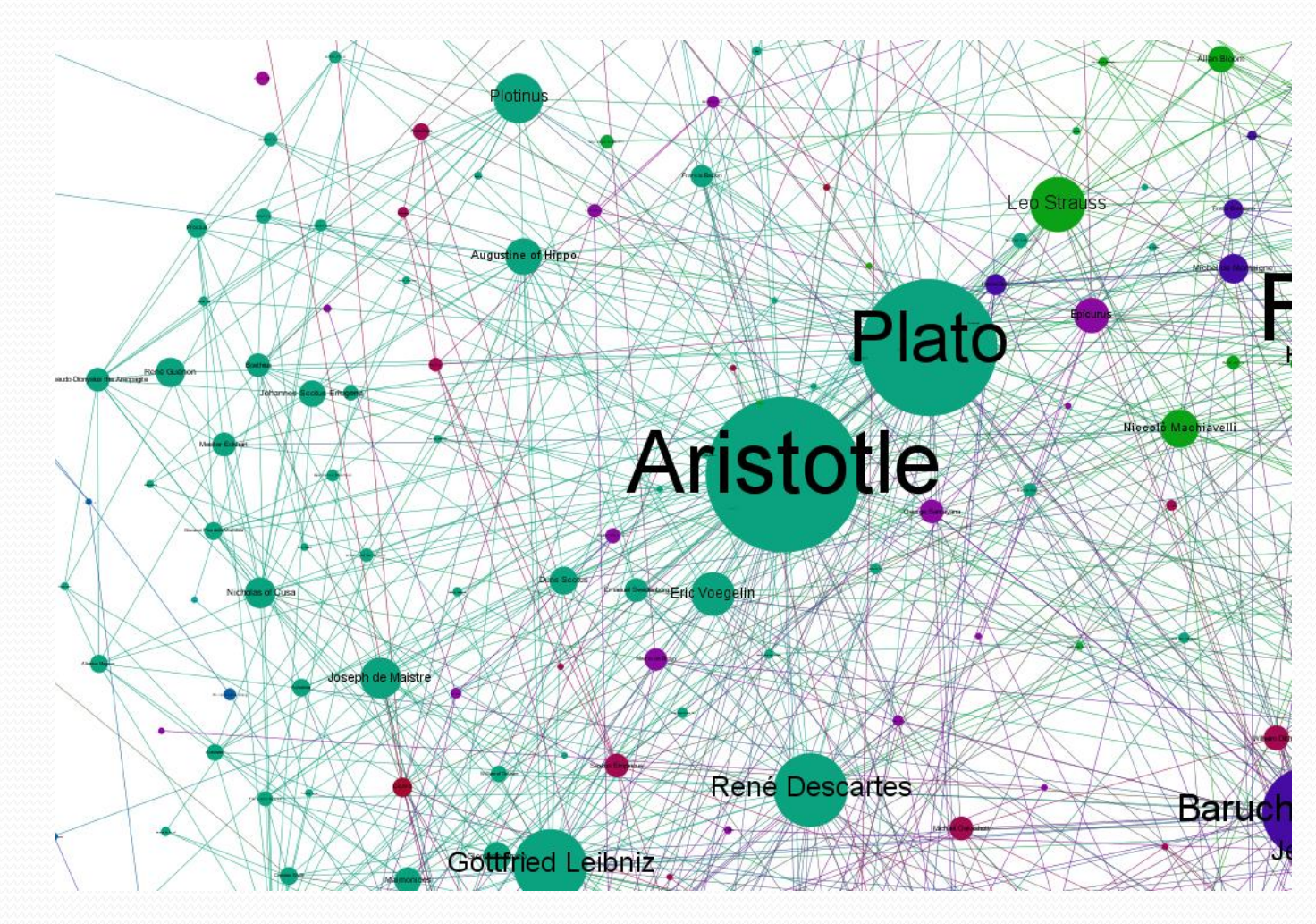